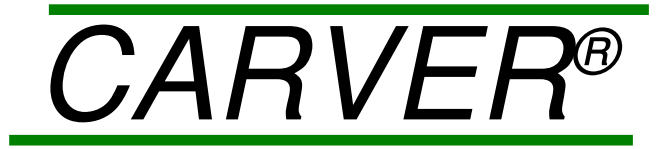

## **OPERATION, INSTALLATION AND MAINTENANCE MANUAL**

## AUTO SERIES NE AUTOMATIC HYDRAULIC PRESSES

AUTO "C", AUTO "M", AUTOFOUR/15, AUTOFOUR/30, AUTOFOUR/1515, AUTOFOUR/3015

**IMPORTANT:** 

PLEASE READ CAREFULLY BEFORE INSTALLING OR OPERATING THIS EQUIPMENT.

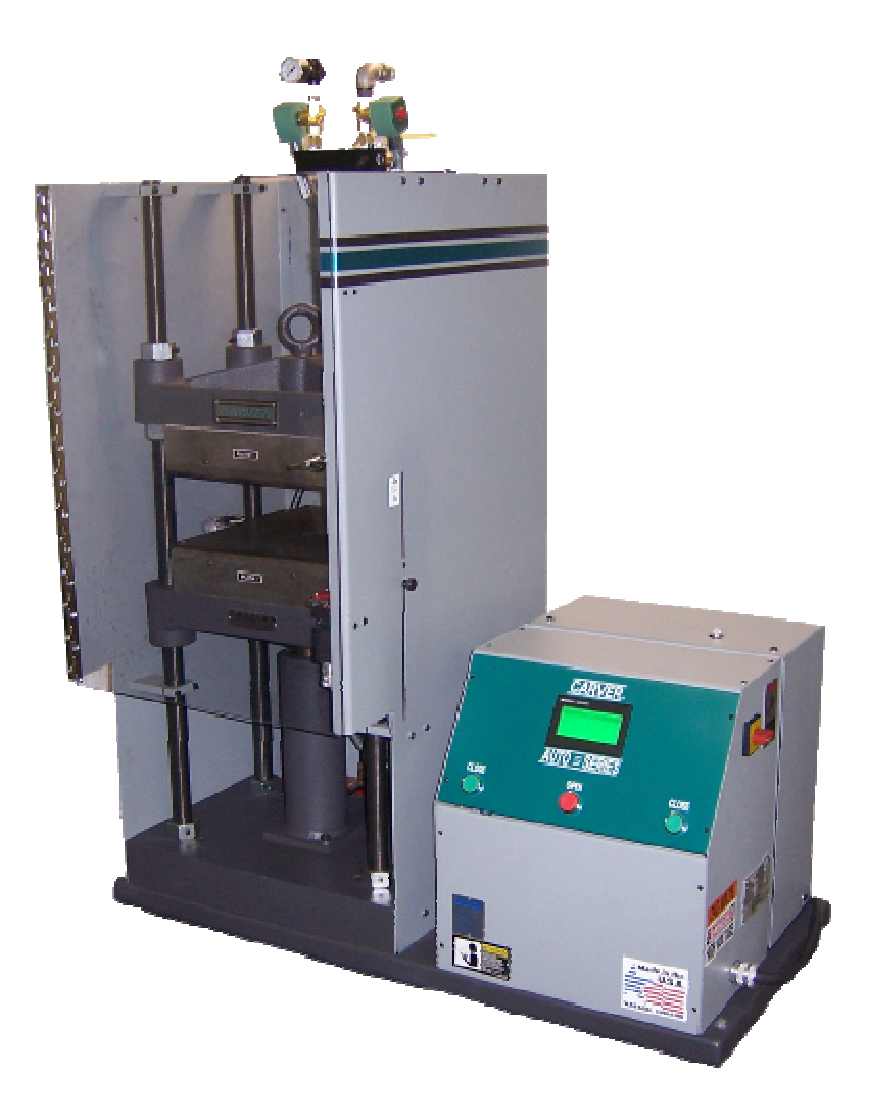

CARVER, INC. 1569 Morris Street, P.O. Box 544 Wabash, IN 46992-0544 USA PH: 260-563-7577 FAX: 260-563-7625 http://www.carverpress.com Email: <u>carverpress@corpemail.com</u>

**NOTE:** Performance figures stated in this manual are based on a standard atmosphere of 59° F., 29.92" Hg at seal level and using 60 Hz current. All of these factors are important considerations when selecting a hydraulic press. **CARVER**, **INC.** can advise you on proper selection and sizing of systems for the operating environment at your location.

**CARVER, INC.** is committed to a continuing program of product improvement. Specifications, prices, appearance, and dimensions described in this manual are subject to change without notice.

# CARVER, INC. All Rights Reserved Part #: 1520.73 Revision A1 Effective 05/25/10

## TABLE OF CONTENTS

| SECTION O  | NE INTRODUCTION                                                       | 1-1        |
|------------|-----------------------------------------------------------------------|------------|
| 1.1        | INTRODUCTION                                                          | 1 1        |
| 1.1        |                                                                       | 1-1        |
| 1.2        | CUSTOMER SERVICE                                                      | 1-1<br>1_1 |
| 1.5        |                                                                       |            |
| SECTION T  | WO SAFETY                                                             |            |
| 2.1        | SAFETY CONSIDERATIONS                                                 |            |
| 2.2        | PRINCIPAL FACTORS THAT CAN RESULT IN INJURY                           |            |
| 2.3        | GENERAL OPERATING SAFETY                                              |            |
| 2.4        | SAFE GUARDING THE POINT-OF-OPERATION                                  |            |
| 2.5        | SUPERVISION AND SAFETY ENFORCEMENT                                    |            |
| 2.6        | INSPECTION AND MAINTENANCE                                            |            |
| 2.7        | TRAINING                                                              |            |
| 2.8        | REPORTING A SAFETY DEFECT                                             |            |
| SECTION TI | HREE INSTALLATION                                                     |            |
| 3.1        | AUTO "C" and AUTO "M" PRESS DESCRIPTION                               | 2 1        |
| 3.1        | AUTOFOLIR PRESS DESCRIPTION                                           |            |
| 3.2        | THIS PACE INTENTIONALLY LEET BLANK                                    |            |
| 33         | INSTALLATION                                                          | 3-4        |
| 3.4        | SETTING UP                                                            | 3_4        |
| 3.5        | RAM FORCE CALCULATION                                                 | 3-4        |
| 3.6        | FILLING THE OIL RESERVOIR                                             | 3_4        |
| 3.7        | GASES OR DUST REMOVAL                                                 | 3-5        |
| 3.8        | DAYLIGHT ADIUSTMENT                                                   | 3-5        |
| 3.81       | TO RAISE THE TOP (HEAD) BOI STER                                      | 3-5        |
| 3.8.2      | TO LOWER THE TOP (HEAD) BOL STER                                      | 3-7        |
| 3.9        | CONNECTING UTILITIES                                                  | 3-8        |
| 3.9.1      | ELECTRICAL CONNECTION                                                 | 3-8        |
| 3.9.2      | WATER AND AIR INLET CONNECTIONS (for presses with cooling option)     |            |
| 3.9.3      | COOLING OUTLET MANIFOLD CONNECTIONS (for presses with cooling option) |            |
| SECTION FO | DUR CONTROL SYSTEM                                                    | 4-10       |
| 4.1        | CONTROL SYSTEM OVERVIEW                                               | 4 10       |
| 4.1        |                                                                       |            |
| 4.2        |                                                                       |            |
| 4.2.1      |                                                                       |            |
| 423        | RECIPE MAINTENACE                                                     |            |
| 4231       | I OAD/SAVE/EDIT A RECIPE                                              | 4-13       |
| 4232       | LOAD RECIPE                                                           | 4-14       |
| 4233       | SAVE RECIPE                                                           | 4-14       |
| 4234       | EDIT A RECIPE                                                         | 4-14       |
| 4.2.3.5    | EDITING BASIC RECIPE PARAMETERS                                       | 4-15       |
| 4.2.3.6    | EDITING SEGMENT PARAMETERS                                            |            |
| 4.2.4      | SETUP                                                                 | 4-19       |
| 4.2.4.1    | GENERAL SETUP                                                         |            |
| 4.2.4.2    | COUNTER                                                               |            |
| 4.2.4.3    | INPUTS                                                                |            |
| 4.2.4.4    | OUTPUTS                                                               |            |
| 4.2.4.5    | SECURITY SETUP                                                        |            |
| 4.2.5      | ALARM BANNERS                                                         |            |
| 4.3        | "SLOW DOWN" PROXIMITY SWITCH ADJUSTMENT                               |            |
| 4.4        | AUTO SERIES NE CONTROL SYSTEM PROGRAMMING MENU STRUCTURE              | 4-26       |

| SECTION FIVE                                     | OPERATION                                                                       | 5-1                     |
|--------------------------------------------------|---------------------------------------------------------------------------------|-------------------------|
| 5.1     OPER       5.2     AUT       5.3     MAN | RATOR SAFETY<br>O MODE SEQUENCE OF OPERATION<br>IUAL MODE SEQUENCE OF OPERATION | . 5-1<br>. 5-1<br>. 5-2 |
| SECTION SIX                                      | RECIPE RECORD                                                                   | 6-1                     |
| 6.1 TEST<br>6.2 RECI                             | T RECIPES<br>PE RECORD SHEETS                                                   | . 6-1<br>. 6-1          |
| SECTION SEVEN                                    | PREVENTATIVE MAINTENANCE                                                        | . 7-1                   |
| 7.1     CAR'       7.2     TROUT                 | VER, INC. AUTO SERIES PRESS PREVENTATIVE MAINTENANCE CHECKLIST<br>UBLESHOOTING  | . 7-1<br>. 7-2          |
| SECTION EIGHT                                    | HYDRAULIC OIL                                                                   | 8-1                     |
| 8.1 RECO                                         | OMMENDED HYDRAULIC OILS FOR CARVER PRESSES                                      | . 8-1                   |
| SECTION NINE                                     | ACCESSORY EQUIPMENT                                                             | 9-1                     |
| SECTION TEN                                      | CARVER, INC. PARTS AND SERVICE                                                  | 10-1                    |
| 10.1 TECH<br>10.2 RETU                           | HNICAL ASSISTANCE<br>URNED MATERIAL POLICY                                      | 10-1<br>10-1            |
| SECTION ELEVEN                                   | WARRANTY 1                                                                      | 11-1                    |
| 11.1 WAR<br>11.2 WAR                             | RANTY RETURNS                                                                   | 11-1<br>11-1            |

## **SECTION ONE**

## 1.1 INTRODUCTION

We are pleased to supply a **CARVER** "Auto" Series Press for your facility. **CARVER** presses are used in many applications including research and development, specialized or low volume production situations, and quality testing. Thousands of presses are in use all over the world for numerous applications in the chemical, physical, biological and mechanical fields wherever pressing is required.

## 1.2 <u>ACCESSORIES</u>

**CARVER, INC.** offers a variety of standard accessories for **CARVER** presses, including Heated Platens, Heating/Cooling or Channeled Platens, Test Cylinder Outfits, Swivel Bearing Plates, Pelletizing Dies and Cage Equipment. All original **CARVER** accessories ensure precise results for many applications, such as oil determination tests on food products, crushing analysis on cement core samples, molding of plastic quality control specimens, preparing Kbr or tracer pellets, etc.

Each accessory allows you to tailor the hydraulic press to your specific application. In addition to these standard items, we also manufacture custom presses and accessories for unique applications.

## 1.3 <u>CUSTOMER SERVICE</u>

The intent of this manual is to familiarize the operator and maintenance personnel with this equipment and help your organization get the maximum service from your press. If at any time you have a question regarding installation, service, repair, custom equipment, or applications, please do not hesitate to call or write for the information required. Prices for press, accessories, or repair parts will be furnished promptly on request.

**NOTICE:** If you desire to use a press for an application other than that for which it was purchased, please contact our factory to verify compatibility of the equipment with the new process. Misapplication of the equipment could result in injury to the operator or damage to the equipment.

## 2.1 SAFETY CONSIDERATIONS

The terms NOTICE, CAUTION, WARNING and DANGER have specific meanings in this manual.

**NOTICE** is used to indicate a statement of company policy directly or indirectly related to the safety of personnel or protection of property.

CAUTION indicates a potentially hazardous situation which, if not avoided, may result in minor or moderate injury.

WARNING indicates a potentially hazardous situation which, if not avoided could result in death or serious injury.

**DANGER** indicates an imminently hazardous situation which, if not avoided, will result in death or serious injury. This word will be limited to the most serious situation(s).

The term **IMPORTANT** emphasizes areas where equipment damage could result, or provides additional information to make a step or procedure easier to understand. Disregarding information marked **IMPORTANT** would not be likely to cause personal injury.

## 2.2 PRINCIPAL FACTORS THAT CAN RESULT IN INJURY

- 1. Failure to center the work over the ram in the platen area, resulting in eccentric loading, tilting, and possible movement of the work piece, which can then become a projectile.
- 2. Failure to level the top head of the press after it has been repositioned, which can produce the same results as in Item One, above.
- 3. Fracture of a specimen or part of the apparatus due to overload, resulting in flying fragments.
- 4. Occasional squirting of liquid from a pressed specimen.

### 2.3 <u>GENERAL OPERATING SAFETY</u>

- 1. Management should promote safe practices and safe machine operating procedures by establishing an effective plant safety program.
- 2. A knowledgeable and well-trained safety coordinator should be responsible for plant safety requirements, regulations and enforcement.
- 3. The safety coordinator must investigate all accidents and "close calls". The causes should be analyzed, corrective action taken accurate records maintained.
- 4. Establish machine safety rules and inform each employee of his responsibilities.
- 5. Display in prominent locations, the procedures to be followed in case of accidents. List names, addresses, and phone numbers of physicians, hospitals and personnel who are to be notified.
- 6. It is the employer's responsibility to provide an adequate work area around the machine that is clean, safe and uncluttered.
- 7. Provide safe and convenient methods and procedures for material handling.
- 8. Do not allow a machine to be operated if it is poorly maintained, malfunctioning or in need of guards or safety devices that protect the operator from potential hazards.

- 9. Pay strict attention to all caution, warning, and danger signs.
- 10. Do not wear loose clothing or jewelry of any kind which could get caught in moving parts.
- 11. Never reach into moving parts to clear a jam of any type.

### 2.4 <u>SAFE GUARDING THE POINT-OF-OPERATION</u>

- 1. It is the employer's responsibility to evaluate each machine operation and to determine and implement the best method of protecting the operator from injury at the point-of-operation.
- 2. Each machine application must be examined and evaluated to determine which type offers maximum operator protection for each machine application.
- 3. The employer should become familiar with the many and various types of safety devices available in order to determine which type offers maximum operator protection for each machine application.
- 4. Never allow machine guards or safety devices to be bypassed or removed.
- 5. Do not release the machine for production before installing and testing all protective guards, covers and safety devices.
- 6. Evaluate all point-of-operation guards, safety devices and work procedures frequently while the machine is in operation. Immediately correct any unsafe condition.

#### 2.5 <u>SUPERVISION AND SAFETY ENFORCEMENT</u>

- 1. All levels of management must enforce every safety rule and regulation. To make machine safety effective, every violation should be reported, recorded and result in appropriate disciplinary action.
- 2. Never allow any operator, regardless of his experience, to start a new job assignment without a complete and detailed explanation of the job and the safe procedures to be followed.
- 3. It is the supervisor's responsibility to maintain absolute authority over the machine controls. The actuation of the main disconnect switch, mode selector switch and other keyed switches should always be under his supervision. The keys should be removed and in his possession at all times to prevent unauthorized use or adjustment of the machine.
- 4. Conduct frequent inspections of the machine operations. Be sure the operator and helpers are using proper safety devices and are working safely.
- 5. Never allow machine guards or safety devices to be removed, altered or bypassed.
- 6. Never allow untrained personnel to operate the machine.
- 7. Never allow personnel who are under the influence of drugs or alcohol, or otherwise not physically or mentally alert, to operate the machine.
- 8. Never allow minors to operate or assist in the operation of a machine.
- 9. Be alert to unsafe machine or operating conditions. A poorly maintained machine or a machine that is malfunctioning should be shut down until the unsafe condition has been corrected.

## 2.6 INSPECTION AND MAINTENANCE

- 1. To maintain a high level of machine reliability and to obtain advance warning of any possible hazards or malfunctions, a daily, weekly and monthly program of machine inspection and preventive maintenance should be established.
- 2. A check list should be used and records maintained of all maintenance and repair work performed.
- 3. Only highly qualified, competent personnel should be assigned this job of inspection and maintaining the machine. They should be specifically instructed and have thorough understanding of the controls and the operating and maintenance procedures outlined in this manual.
- 4. Establish and follow a safe shutdown procedure for machine inspection.
- 5. To ensure optimum performance and safe operating condition of the machine, careful inspections of the electrical and hydraulic systems should be made.
- 6. Auxiliary equipment and safeguards must be inspected and maintained in safe operating condition.
- 7. Releasing the machine for production after inspection and maintenance should be the responsibility of qualified personnel assigned by management.
- 8. Never perform maintenance or repair work until you are sure the power is turned off at the main control panel and cannot be turned back on without your knowledge. Use a padlock or other safe lockout device.

### 2.7 <u>TRAINING</u>

- 1. All personnel who will be associated with the operation of the machine must read and have complete understanding of the contents of this manual.
- 2. Management must assume the responsibility of training all personnel associated with machine operation to eliminate accidents and injuries.
- 3. Only employees who understand and can communicate their knowledge of the machine, its operation, its dies and safety requirements, should be assigned the responsibility of training.
- 4. A supervisor must be knowledgeable in machine operation, machine guarding, safety guidelines, operator supervision, job instructions, and causes of accidents. He is also responsible for promoting safe working habits and attitudes of machine operators.
- 5. An operator-training program should include specific instructions in safety, safety devices, guarding, proper use of the machine and correct procedures in performing every machine job.
- 6. No operator should be given a machine assignment that they do not fully understand.
- 7. Only thoroughly trained and responsible personnel should be allowed to operate or work on the machine.

**WARNING: BEFORE OPERATING THE MACHINE**...Be sure that all personnel in your company who will have contact with hydraulic machine equipment thoroughly read and understand this installation and Operation manual provide by **CARVER INC**.

## 2.8 <u>REPORTING A SAFETY DEFECT</u>

| WARNING: | <b>CARVER, INC.</b> strongly recommends the use of a safety shield and safety glasses when operating pressing equipment.                                                                            |
|----------|----------------------------------------------------------------------------------------------------|
|          |                                                                                                    |
| WARNING: | If you believe that your equipment has a defect which could cause injury, you should immediately discontinue its use and inform <b>CARVER</b> , <b>INC.</b> , at our address listed in this manual. |

## **SECTION THREE**

## 3.1 AUTO "C" and AUTO "M" PRESS DESCRIPTION

### TABLE 3-1

| CATALOG #            |         | 3888      | 3889      | 4089      | 3890      | 3891      | 4091      |
|----------------------|---------|-----------|-----------|-----------|-----------|-----------|-----------|
| MODEL                |         | Auto "C"  | Auto "C"  | Auto "C"  | Auto "M"  | Auto "M"  | Auto "M"  |
| CLAMP FORCE          | US TONS | 15        | 15        | 15        | 25        | 25        | 25        |
|                      | Kn      | 133.5     | 133.5     | 133.5     | 222.5     | 222.5     | 222.5     |
| MAX. TEMP.           | ٩F      | N/A       | 650       | 650       | N/A       | 650       | 650       |
|                      | °C      | N/A       | 343       | 343       | N/A       | 343       | 343       |
| PLATENS              | IN.     | 6 x 6     | 6 x 6     | 6 x 6     | 9 x 9     | 9 x 9     | 9 x 9     |
|                      | MM.     | 152 x 152 | 152 x 152 | 152 x 152 | 228 x 228 | 228 x 228 | 228 x 228 |
| RAM STROKE           | IN.     | 6         | 6         | 6         | 6         | 6         | 6         |
|                      | MM.     | 152       | 152       | 152       | 152       | 152       | 152       |
| DAYLIGHT             | IN.     | .75-17    | 0-14      | 2@3       | .75-16    | 0-13      | 2@3       |
| (OPENING)            | MM.     | 19-431    | 0-355     | 2 @ 76    | 19-406    | 0-330     | 2 @ 76    |
| FOOTPRINT W x D      | IN.     | 37 x 22   | 37 x 22   | 37 x 22   | 37 x 22   | 37 x 22   | 37 x 22   |
|                      | MM.     | 940 x 559 | 940 x 559 | 940 x 559 | 940 x 559 | 940 x 559 | 940 x 559 |
| HEIGHT               | IN.     | 43        | 49        | 49        | 46        | 52        | 52        |
|                      | MM.     | 1093      | 1245      | 1245      | 1169      | 1321      | 1321      |
| WEIGHT               | lbs     | 331       | 375       | 421       | 505       | 621       | 700       |
|                      | kg      | 151       | 170       | 191       | 229       | 282       | 318       |
| NOISE LEVEL          |         |           |           |           |           |           |           |
| FULL LOAD CURRENT    | 115V    | 8         | 19        | N/A       | 8         | N/A       | N/A       |
|                      | 230V    | 6         | 12        | 18        | 6         | 18        | 30        |
| MAX. SYSTEM PRESSURE | PSI     | 5817      | 5817      | 5817      | 7073      | 7073      | 7073      |
|                      | BAR     | 401       | 401       | 401       | 488       | 488       | 488       |

N/A = NOT APPLICABLE

## 3.2 <u>AUTOFOUR PRESS DESCRIPTION</u>

TABLE 3-2

| CATALO             | OG # | 3892        | 3893        | 4093        | 3894        | 3895        | 4095        | 4530        | 4531        | 4532            | 4533        |
|--------------------|------|-------------|-------------|-------------|-------------|-------------|-------------|-------------|-------------|-----------------|-------------|
| MODE               | EL   | AutoFour/15 | AutoFour/15 | AutoFour/15 | AutoFour/30 | AutoFour/30 | AutoFour/30 | AutoFour/15 | AutoFour/15 | AutoFour/3<br>0 | AutoFour/30 |
| CLAMP              | US   | 15          | 15          | 15          | 30          | 30          | 30          | 15          | 15          | 30              | 30          |
| FORCE              | TONS | 133.5       | 133.5       | 133.5       | 267         | 267         | 267         | 133.5       | 133.5       | 267             | 267         |
|                    | Kn   |             |             |             |             |             |             |             |             |                 |             |
| MAX. TEMP.         | ٩F   | N/A         | 650         | 650         | N/A         | 650         | 650         | N/A         | 650         | N/A             | 650         |
|                    | °C   | N/A         | 343         | 343         | N/A         | 343         | 343         | N/A         | 343         | N/A             | 343         |
| PLATENS or         | IN.  | 12 x 12     | 12 x 12     | 12 x 12     | 12 x 12     | 12 x 12     | 12 x 12     | 15 x 15     | 15x15       | 15 x 15         | 15 x 15     |
| WORK AREA          | MM.  | 305 x 305   | 305 x 305   | 305 x 305   | 305 x 305   | 305 x 305   | 305 x 305   | 381 x 381   | 381x381     | 381 x 381       | 381 x 381   |
| RAM                | IN.  | 6           | 6           | 6           | 6           | 6           | 6           | 6           | 6           | 6               | 6           |
| STROKE             | MM.  | 152         | 152         | 152         | 152         | 152         | 152         | 152         | 152         | 152             | 152         |
| DAYLIGHT           | IN.  | 1-18.5      | 0-13.5      | 2@3         | 1-17        | 0-12        | 0-12        |             | 3-12        |                 |             |
| (OPENING)          | MM.  | 25.4-470    | 0-342       | 2 @ 76      | 25.4 - 431  | 0-304       | 0-304       |             | 76-304      |                 |             |
| FOOTPRINT          | IN.  | 45 x 22     | 45 x 22     | 45 x 22     | 45 x 22     | 45 x 22     | 45 x 22     | 45 x 22     | 45 x 22     | 45 x 22         | 45 x 22     |
| W x D              | MM.  | 1131 x 559  | 1131 x 559  | 1131 x 559  | 1131 x 559  | 1131 x 559  | 1131 x 559  | 1131 x 559  | 1131 x 559  | 1131 x 559      | 1131 x 559  |
| HEIGHT             | IN.  | 45          | 45-56       | 45-56       | 45          | 45-56       | 45-56       | 45          | 53          | 46              | 46          |
|                    | MM.  | 1143        | 1143-1422   | 1143-1422   | 1143        | 1143-1422   | 1143-1422   | 1143        | 1346        | 1168            | 1168        |
| WEIGHT             | lbs  | 845         | 1050        | 1300        | 845         | 1050        | 1300        | 1166        | 1463        | 1166            | 1463        |
|                    | kg   | 384         | 477         | 590         | 384         | 509         | 590         | 529         | 644         | 529             | 664         |
| NOISE<br>LEVEL     |      |             |             |             |             |             |             |             |             |                 |             |
| FULL LOAD          | 115V | 6           | N/A         | N/A         | 6           | N/A         | N/A         | 8           | N/A         | 8               | N/A         |
| CURRENT            | 230V | 3           | 26          | 48          | 3           | 48          | 26          | 6           | 32          | 6               | 32          |
| MAX.               | PSI  | 5817        | 5817        | 5817        | 8488        | 8488        | 8488        | 5817        | 5817        | 8488            | 8488        |
| SYSTEM<br>PRESSURE | BAR  | 401         | 401         | 401         | 586         | 586         | 586         | 401         | 401         | 586             | 586         |

N/A = NOT APPLICABLE

#### 3.2.3 THIS PAGE INTENTIONALLY LEFT BLANK

## 3.3 INSTALLATION

To assist in the installation and operation of this press, refer to the Drawing section on the Product CD supplied with your Carver Auto Series press.

### 3.4 <u>SETTING UP</u>

The **CARVER** Laboratory press was carefully designed with a low center of gravity to remain stable under normal operating conditions. For a permanent installation, hold-down bolts may be used to fasten the press to a work bench. Holes are conveniently provided in the base frame for this purpose.

The press is shipped with the hydraulic unit filled with special **CARVER 2170** hydraulic fluid. The press should be set on a sturdy bench, table, or **CARVER** press stand approximately 28" to 30" high. (Refer to the appropriate assembly drawing for your press, found in the appendix of this manual.) A properly sized electrical outlet will be required to operate the press. (Refer to the appropriate electrical schematic for your press.)

### 3.5 RAM FORCE CALCULATION

All **CARVER** pressure gauges and displays are calibrated for the specific ram diameter of the hydraulic cylinder. The 15 Ton Auto Series presses have a ram area of 5.157 In.<sup>2</sup> (2.56" Dia.). The 30 ton Auto Series presses have a ram area of 7.069 In.<sup>2</sup> (3" Dia.).

The NE Control System displays the load (force) applied between the moving bolster and the top bolster. Accordingly, all force values display the load (the force applied by the press to the material being pressed).

For example, a 10,000 lb. load applied to material having an area of one square inch would be equal to a pressure of 10,000 pounds per square inch applied to the material. Or, if the material being pressed has an area of four square inches, a 10,000 lb. applied load would be equal to 2,500 pounds per square inch of material.

| EXAMPLE: | 10,000 lbs<br>4 square inches | = 2,500 PSI |  |
|----------|-------------------------------|-------------|--|
|          |                               |             |  |

**IMPORTANT:** The load or force units displayed can be changed to: LBS, TONS, KILOGRAMS, or TONNES. To change the force units, from the Manual or Auto Overview screen, touch the word FORCE that is located to the left of the units display until the correct unit is selected. (Reference section 4.2.3.3)

#### 3.6 FILLING THE OIL RESERVOIR

The hydraulic unit is filled with oil at the factory and should not require additional oil. Only special **CARVER 2170** hydraulic fluid, or a brand name filtered **HYDRAULIC JACK OIL**, should be used. Refer to section eight for substitutes. In the event there is some oil loss:

- 1. Lower the moving bolster <u>completely.</u>
- 2. Unplug the press electrical power cord from the electrical outlet. (If your press is hardwired:; be sure the Press power is disconnected.)

The hydraulic unit is located in a separate enclosure on the backside of the control cabinet. A filler tube extends through the top of this enclosure making the filler plug accessible without removing a panel.(Reference the General Assebly Drawing)

- 3. Thoroughly clean the area around the filler plug with a clean cloth to prevent contamination of the oil by foreign particles.
- 4. Remove the filler plug (insert a clean funnel if necessary). Fill with oil up to level of the filler hole (all air must be out of reservoir.)
- 5. Replace filler plug.

6. Clean up any spilled oil.

| IMPORTANT: | Tighten filler plug 1/2 to 1 turn after o-ring contacts sealing surface. Over-tightening or under-<br>tightening can cause pump damage.                                                                                                    |
|------------|----------------------------------------------------------------------------------------------------|
|            |                                                                                                    |
| IMPORTANT: | Brake fluid and similar products will damage your unit and <b>VOID THE WARRANTY</b> . Verify oil level <u>before</u> turning hydraulic system on.                                                                                                    |
|            |                                                                                                    |
| WARNING:   | Before replenishing the oil level, make certain that the cylinder is fully retracted to prevent overfilling the reservoir. Overfilling may cause personal injury due to excessive reservoir pressure (the reservoir is a bladder) created when the cylinder is retracted. |
|            |                                                                                                    |
| WARNING:   | <b>CARVER, INC.</b> strongly recommends the use of a safety shield <u>and</u> safety glasses when operating pressing equipment.                                                                                                    |
|            |                                                                                                    |

## 3.7 GASES OR DUST REMOVAL

If the product you use in the press produces dust or gases that could be harmful to the operator, attach an exhaust system to the press. This can be done by either attaching the exhaust vent to the top of the guard housing or by cutting a hole in the back of the guard housing and attaching the exhaust vent over the cutout. The cutout must be completely covered. Air flow will then be drawn up, around the material, and out through the top of the press.

IMPORTANT: Excessive airflow will affect platen temperature uniformity and heat up rate.

## 3.8 DAYLIGHT ADJUSTMENT

Threaded columns allow for daylight adjustment between the moving bolster and the top bolster.

#### 3.8.1 <u>TO RAISE THE TOP (HEAD) BOLSTER:</u>

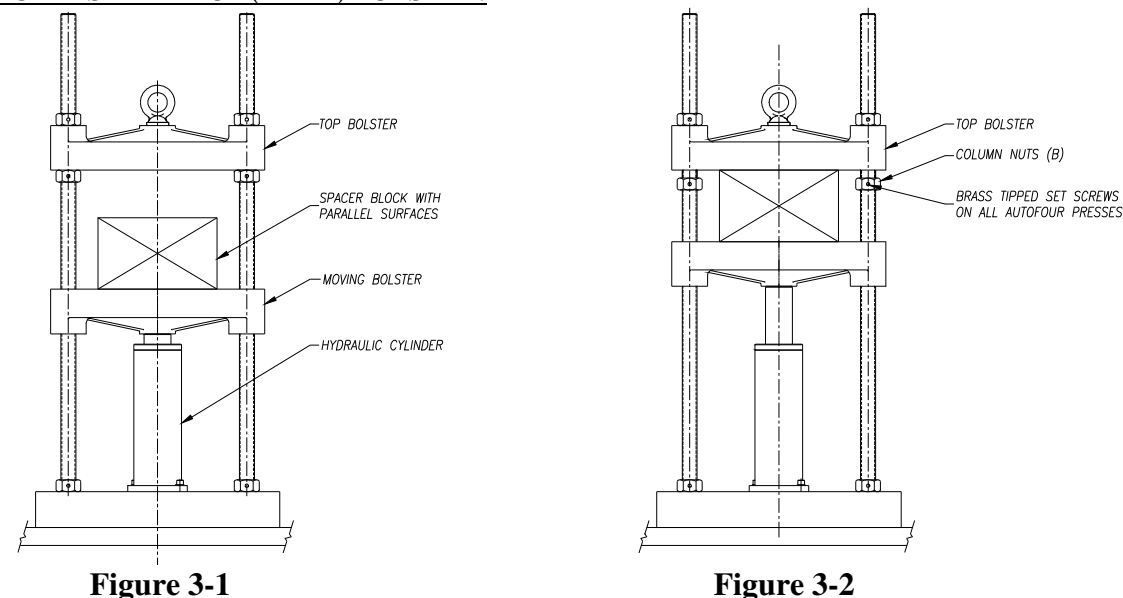

- 1. Insert a spacer block with parallel surfaces between the moving bolster and top bolster (spacer must be tall enough to build force on the spacer and small enough to remove after daylight has been set), jog the hydraulic unit to build force to the maximum capacity of the press. (FIG 3-1)
- 2. With the press at maximum applied force, loosen the column nuts (B) located directly below the top bolster (FIG 3-2). On Auto Four presses, a brass tipped set screw must be loosened on each nut before nuts are loosened.

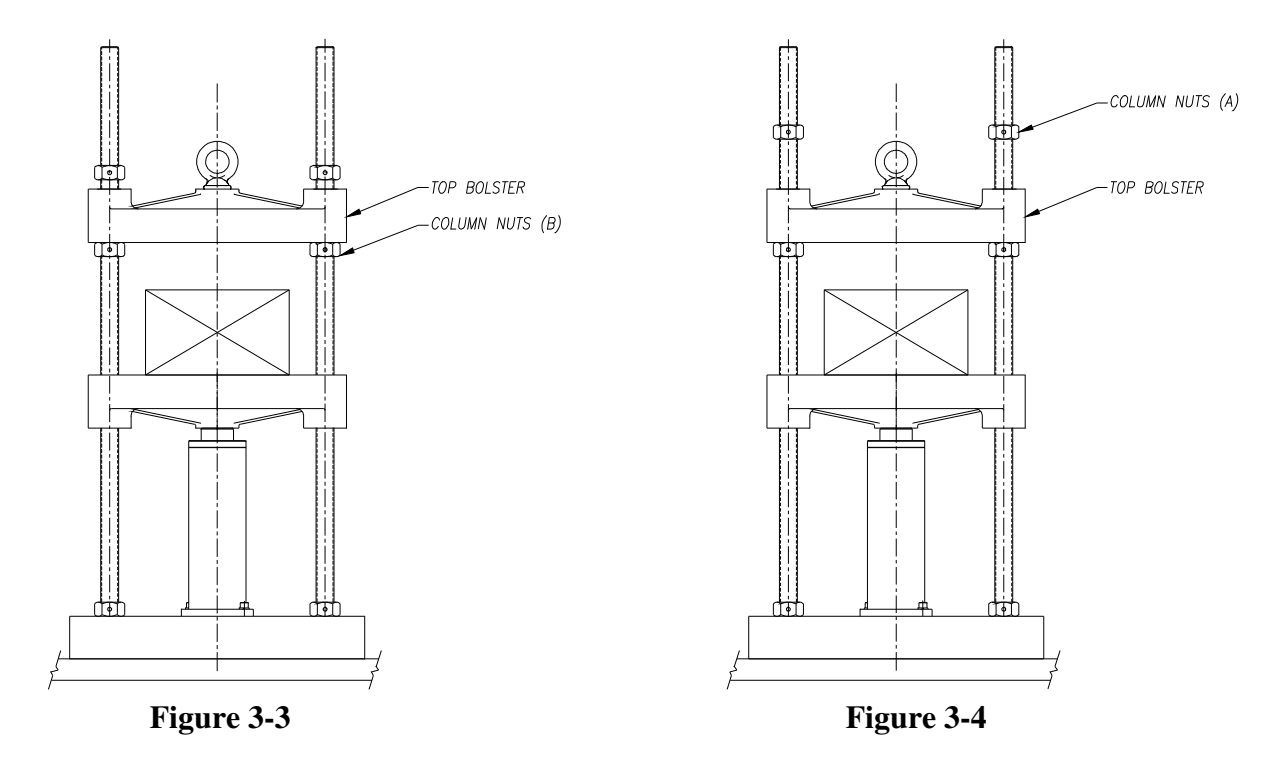

- 3. Release hydraulic force and remove the spacer, allowing the top bolster to rest on the lower column nuts (B) (FIG 3-3).
- 4. Move the upper column nuts (A) to the position required creating the desired daylight. (FIG 3-4)

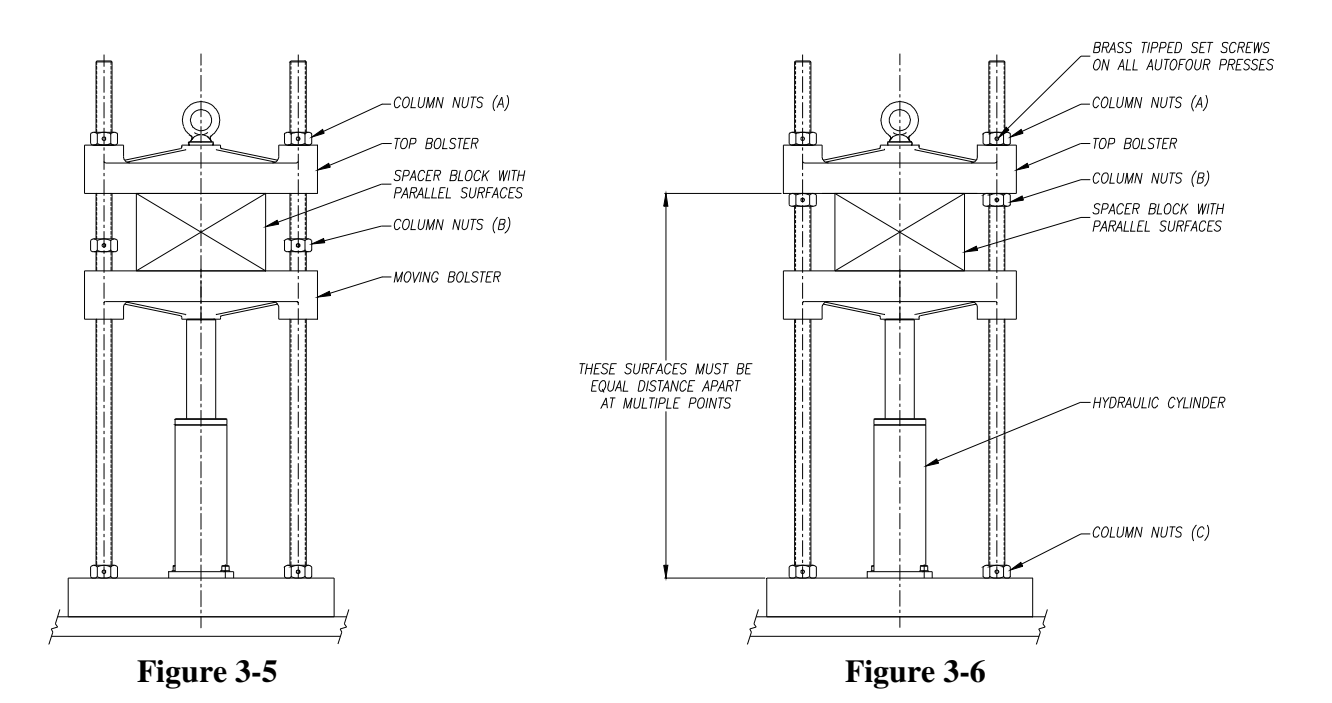

5. Insert the spacer block on the moving bolster and raise the top bolster against the upper column nuts (A) (FIG 3-5) and tighten the lower column nuts (B) (Fig 3-6) finger tight against the bottom of the top bolster.

- 6. Measure and equalize the distance from the bottom surface of the top bolster to the top surface of the base bolster at two points (four points on Auto Four presses) as far apart as possible (FIG 3-6). Adjust the lower column nuts (B) as needed to insure parallelism between the top bolster and base bolster. Turn the upper column nuts (A) finger tight against the top bolster.
- 7. Jog the hydraulic unit to build force to the maximum capacity of the press.
- 8. Tighten the lower column nuts (B) against the bottom surface of the top bolster as tight as possible.
- 9. This is a good time to check the column nuts (C) on top of the base bolster and retighten if necessary.
- 10. Tighten brass tipped set screws in nuts (if your press is an AutoFour). Open press and remove spacer, the press is now ready to operate.

#### 3.8.2 TO LOWER THE TOP (HEAD) BOLSTER:

- 1. Insert a spacer block with parallel surfaces between the moving bolster and top bolster (spacer must be tall enough to build force on spacer) (FIG 3-1), jog the hydraulic unit to build force to the maximum capacity of the press.
- 2. With the press at maximum applied force, loosen the column nuts (B) located directly below the top bolster. Move these column nuts (B) to the position required creating the desired daylight. On AutoFour presses, a brass tipped set screw must be loosened on each nut before nuts are loosened.
- 3. Release hydraulic force and remove the spacer allowing the top bolster to rest on the lower column nuts (B) (FIG 3-3).
- 4. Tighten the upper column nuts (A) finger tight against the top surface of the top bolster.
- 5. Follow steps 6 through 10 as described above.

**IMPORTANT:** AutoFour models utilize a setscrew in the column nuts. These must be loosened prior to adjusting daylight, and retightened after adjusting daylight. (Reference FIG. 3.2 and 3.6)

| WARNING:   | After adjusting the daylight, be sure the top bolster is parallel to the top surface of the base bolster before applying pressure.                                                                                                    |
|------------|----------------------------------------------------------------------------------------------------|
|            |                                                                                                    |
| IMPORTANT: | In all cases, size the spacer block so the maximum stroke of the hydraulic cylinder is not exceeded. Maximum cylinder stroke for Auto "C", Auto "M", and AutoFour is six inches (6").                                                            |
|            |                                                                                                    |
| WARNING:   | Spacer block must be centered on moving bolster (or platen). Assure that the spacer is strong enough to withstand the maximum applied force of the press and that its area is great enough to prevent "coining" the bolster (or platen) surface. |

## 3.9 <u>CONNECTING UTILITIES</u>

### 3.9.1 <u>ELECTRICAL CONNECTION</u>

Most **CARVER** Auto Series NE presses are supplied with a power cord and plug. A properly sized electrical outlet will be required to operate the unit. **Verify that your outlet is rated for the full load rating of the press.** Presses with Full Load Amperage exceeding 50A are not supplied with power cords and plugs; they must be hard wired. Please refer to the electrical drawing provided with this manual.

The Voltage, Phase, and Current draw information is listed on the serial number tag. Line voltage must be within  $\pm$  10% of the voltage listed on the serial number tag or damage may occur. Phase imbalance must be within 5%.

Install a fused disconnect with a lockout feature in the power main leading to the press. Connect main power to the press through the disconnect.

The power drop <u>must</u> include a ground wire.

WARNING: Connection should only be made by a qualified electrician.

#### 3.9.2 WATER AND AIR INLET CONNECTIONS (for presses with cooling option)

Connect a water supply line to the 3/8" NPT port labeled "Water Inlet" or "WTR ← ". Refer to the appropriate assembly drawing for the location of this port.

Connect a clean, dry, regulated compressed air source to the 1/8" NPT port labeled "Air Inlet" or "AIR — ". Refer to the appropriate assembly drawing for the size and location of this port.

The addition of shutoff valves in both water and air lines will facilitate operation and maintenance.

**IMPORTANT:** After cooling with water, residual water should be purged from the platen cores with compressed air before the next heating cycle.

**IMPORTANT:** A ball valve is located in each platen cooling line to balance the flow of cooling medium to each platen, allowing the platen temperature to drop evenly. If an uneven cooling rate between platens is consistently experienced, it should be corrected by slightly adjusting the ball valves.

**IMPORTANT:** Verify that the water pressure is greater than the air pressure or the water will not enter the platen cooling channels. The air regulator setting must be less than the water pressure.

#### Water Treatment Considerations

Water treatment is an integral part of the system. In some locations, water may cause large deposits of scale, erosion, algae, and/or corrosion. A system using a good quality scale and corrosion inhibitor is recommended.

The use of poor quality water may result in inefficient operation, heat exchanger damage, and pump seal damage. Consult a qualified water treatment specialist to determine whether treatment is needed.

Carver, Inc. does not recommend the use of deionized water for cooling due to possible corrosion in the system.

#### 3.9.3 <u>COOLING OUTLET MANIFOLD CONNECTIONS (for presses with cooling option)</u>

The outlet manifold must be connected to a drain and vented for steam with steel pipe. Refer to appropriate assembly drawing for size and location of this NPT port.

IMPORTANT: Do not vent steam line with copper or plastic. Use only steel pipe and install to standard steam specifications. The outlet manifold <u>must be plumbed downward</u> to drain the platens properly. If the manifold is plumbed upward, CARVER, INC. recommends the use of a check valve to eliminate backflow into the platens and a pump to recirculate the drain water.
CARVER, INC. will not guarantee proper cooling if the drain is not plumbed according to CARVER, INC. recommendations. A pressure gauge and regulator are recommended components for your plant air supply. A manual shutoff valve in each line will aid in future maintenance procedures.

**IMPORTANT:** A ball valve located in each platen cooling line is preset by **CARVER,INC.** to balance the flow of cooling medium to each platen, allowing the platen temperature to drop evenly.

If an uneven cooling rate between platens is consistently experienced, it should be corrected by slightly adjusting the ball valves.

The following is to be used when determining the cooling medium required for the temperature being used:

**AIR ONLY** when temperature is above  $600 \circ F(315 \circ C)$ .

AIR/WATER MIX when temperature is between 600° and 350°F (315° and 177°C).

**WATER ONLY** when temperature is below  $350 \circ F (177 \circ C)$ .

## **SECTION FOUR**

## 4.1 <u>CONTROL SYSTEM OVERVIEW</u>

The "AUTO" Series NE presses are designed to automatically operate a pre-programmed recipe after the cycle is manually initiated. The system is capable of storing ten recipes plus a working recipe; has the ability to program up to (20) segments in each recipe. The press is controlled through the use of a Human Machine Interface (HMI).

When heated platens are provided, the PLC provides P.I.D. temperature control for each platen. The setpoint for each platen may be entered in each segment of the recipe, and when in automatic mode the temperature setpoint for each segment is used sequentially.

If the heated platens are provided with the cooling option, the control system will initiate cooling as required by the segment temperature setpoint.

## 4.2 <u>MAIN MENU</u>

SCREEN 4-1

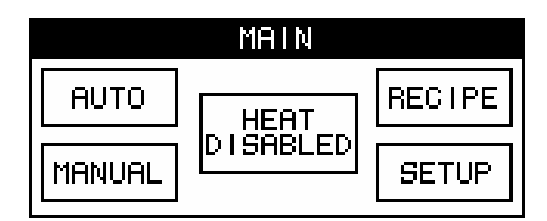

Active buttons functions on this screen:

AUTO -MANUAL -RECIPE -SETUP -HEAT ENABLE/DISABLE -(heated presses only) Goes to the Automatic screen (Screen 4-2) Goes to the Manual screen (Screen 4-3) Goes to the Recipe Maintenance screen (Screen 4-4) Goes to the Setup screen (Screen 4-22) This button when touched turns the platen heat "ON" (HEAT ENABLED) or "OFF" (HEAT DISABLED)

#### 4.2.1 <u>AUTOMATIC MODE</u>

Select the AUTO mode screen on the HMI from the Main Menu screen.

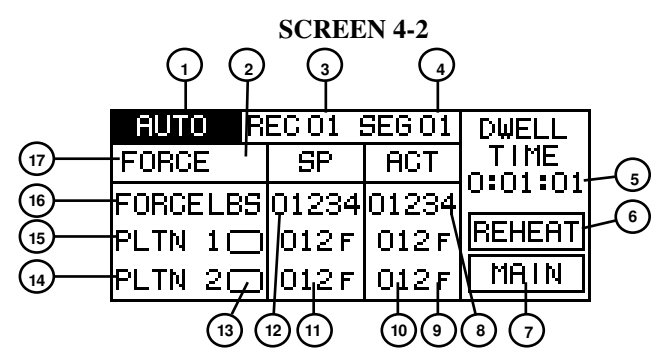

Functions that are available on the Auto screen are as follows:

- 1. This indicates that the screen displayed is the AUTO Mode screen. If this area of the screen is touched the mode of Operation will change from AUTO to MANUAL.
- 2. This area indicates whether cooling is active or not. If cooling is not required the area will be blank. If cooling is required (air and/or water) by the current segment parameters the symbol 🖸 will appear. Cooling must be enabled on the GENERAL SETUP COOLING/ BUMP ENABLE screen (4-5.2) for this to apply. Cooling stops when the actual temperature values are less than setpoint plus the temperature deadband value. If air purging is active, on the Auto screen (4-2) the Cooling indicator 💽 will flash.

- 3. This indicates the recipe that is currently selected.
- 4. This indicates the segment that is currently being run if a cycle is active or 01 if a cycle is not active.
- 5. This indicates the current segment Dwell Time that remains. When the start condition for the segment (force or temperature) is achieved, this value will start at the programmed value of each segment and run in a count-down fashion.
- 6. Touching this area of the screen will either turn reheat on or off. This happens each time the button is pressed. The symbol **REHEAT** indicates the reheat function is OFF. The symbol **REHEAT** indicates the reheat function is ON. With the reheat function ON the platens will be heated to the first segment setpoint before the automatic cycle is started. With the reheat function OFF the platens will remain at the temperature until the automatic cycle is started. Heating must be enabled on the MAIN screen for any heating to take place.
- 7. Touching this area of the screen displays the MAIN MENU screen and will abort any active cycle.

| IMPORTANT: | Touching this Area of | the screen will abort any active cycle. |
|------------|-----------------------|-----------------------------------------|
|------------|-----------------------|-----------------------------------------|

- 8. This value displays the actual force the press is applying to the working area between the platens. The value is displayed in the currently selected unit of measure. The unit of measure can be changed by following #16. A value in reverse video (i.e. **UPRE**) indicates that the value is within the dead-band limits.
- 9. This displays the currently selected temperature unit of measure. If the symbol F or C is touched the unit of measure can be changed from Fahrenheit to Celsius and vice versa. Touching any of the temperature unit of measure indicators will perform this function.
- 10. These values are the actual temperature displays for the platens. The values will be displayed in the currently selected temperature unit of measure. To change the units of measure follow #9. A value in reverse video (i.e. **UPPEE**) indicates that the temperature value is within the dead-band limits.
- 11. These are the temperature setpoint displays for the current segment for the platens. These values will change as the recipe progresses through the segments if the setpoints change.
- 12. This is the force setpoint display for the current segment. This value will change as the recipe progresses through the segments if the setpoint changes.
- 13. These areas indicate whether heat is being applied to the corresponding platen or not. The symbol indicates that the heat relay is OFF and heat is not being applied to that particular platen. The symbol indicates that the heat relay is ON and heat is being applied to that particular platen. Heating must be enabled on the MAIN MENU screen for any heating to take place.
- 14. This line indicates the status of Platen 2. Heat relay state, setpoint and actual temperature are displayed in the three columns.
- 15. This line indicates the status of Platen 1. Heat relay state, setpoint and actual temperature are displayed in the three columns.
- 16. This line indicates the status of the force being applied to the working area between the platens. Unit of measure, setpoint and actual force are displayed in the three columns. The unit of measure can be changed by touching the word FORCE repeatedly. Every time this area of the screen is touched the unit of measure will change in the following rotation: LBS TON KGS meT The abbreviations represent pounds, tons, kilograms and tonnes respectively.
- 17. The start condition of the current segment is indicated by the word displayed in this location. The word **FORCE** indicates dwell time will start counting down when the force setpoint for the current segment is achieved. The word **TEMP** indicates dwell time will start counting down when the temperature setpoints for all the platens for the current segment are achieved.

#### 4.2.2 MANUAL MODE

Select the Manual mode screen on the HMI from the Main Menu screen.

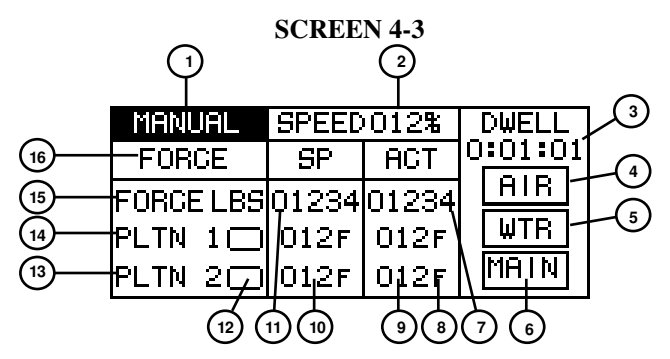

Functions that are available on the Manual screen are as follows:

- 1. This indicates that the screen displayed is the MANUAL Mode screen. If this area of the screen is touched the mode of Operation will change from MANUAL to AUTO.
- 2. This indicates the current press closing speed. This is the speed that the press closes at until the slow down proximity switch is activated. This value can be changed by touching the number and entering the desired speed.
- 3. This indicates how long the press has been within either the force or temperature parameter. The Dwell Time will start counting up when the selected start condition (force or temperature) is achieved. To select the start condition see #16. The setpoints for these conditions can be changed by following #10 for temperature or #11 for force. This timer runs in a count-up fashion.
- 4. Touching this area of the screen will either turn the air cooling solenoid valve on or off. This happens each time the button is pressed. The symbol **HIB** indicates the air cooling function is OFF. The symbol **HIB** indicates the air cooling function is ON. Cooling must be enabled on the GENERAL SETUP screen for any cooling to take place.
- 5. Touching this area of the screen will either turn the water cooling solenoid valve on or off. This happens each time the button is pressed. The symbol with indicates the water cooling function is OFF. The symbol with indicates the water cooling function is ON. Any time the water cooling solenoid valve is turned ON, when it turns OFF the air cooling solenoid valve will turn ON for the programmed air purge time. If purging is active, on the Manual screen the AIR indicator will flash. Cooling must be enabled on the GENERAL SETUP screen (4-25) for any cooling to take place.
- 6. Touching this area of the screen displays the MAIN MENU screen and will abort any active cycle.

IMPORTANT: Touching this Area of the screen will abort any active cycle.

- 7. This value displays the actual force the press is applying to the working area between the platens. The value is displayed in the currently selected unit of measure. The unit of measure can be changed by following #16. A value in reverse video (i.e. **UPPEP**) indicates that the force value is within the dead-band limits.
- 8. This displays the currently selected temperature unit of measure. If the symbol **F** or **C** is touched the unit of measure can be changed from Fahrenheit to Celsius and vice versa. Touching any of the temperature unit of measure indicators will perform this function.
- 9. These values are the actual temperature displays for the platens. The values will be displayed in the currently selected temperature unit of measure. To change the units of measure follow #8. A value in reverse video (i.e. **UPEE**) indicates that the temperature value is within the dead-band limits.
- 10. These are the temperature setpoint entry cells for the platens. The values are changed by pressing the number for the corresponding platen temperature to be changed. The value should be entered in the currently selected temperature unit of measure. To change the units of measure follow #8.

- 11. This is the force setpoint entry cell. The value is changed by touching the number. The value should be entered in the currently selected force unit of measure. If the desired setpoint contains a decimal point (i.e. tons and tonnes), it has to be entered in the data entry screen that is displayed. To change the units of measure follow #15.
- 12. These areas indicate whether heat is being applied to the corresponding platen or not. The symbol indicates that the heat relay is OFF and heat is not being applied to that particular platen. The symbol indicates that the heat relay is ON and heat is being applied to that particular platen. Heating must be enabled on the MAIN screen for any heating to take place.
- 13. This line indicates the status of Platen 2. Heat relay state, setpoint and actual temperature are displayed in the three columns.
- 14. This line indicates the status of Platen 1. Heat relay state, setpoint and actual temperature are displayed in the three columns.
- 15. This line indicates the status of the force being applied to the working area between the platens. Unit of measure, setpoint and actual force are displayed in the three columns. The unit of measure can be changed by touching the word FORCE repeatedly. Every time this area of the screen is touched the unit of measure will change in the following rotation: LBS TON KGS meT. The abbreviations represent pounds, tons, kilograms and tonnes respectively.
- 16. The start condition for the Dwell Time is indicated by the word displayed in this location. The word **FORCE** indicates dwell time will start counting up when the force setpoint is achieved. The word **TEMP** indicates dwell time will start counting up when the temperature setpoints for all the platens are achieved.

#### 4.2.3 <u>RECIPE MAINTENACE</u>

Select the Recipe screen on the HMI from the Main Menu screen.

#### 4.2.3.1 LOAD/SAVE/EDIT A RECIPE

Automatic mode uses recipes to control the press force and platen temperatures. Recipes consist of basic recipe parameters that apply to all the segments in a recipe and segment parameters that only apply to that particular segment and thus can change from segment to segment as the recipe progresses. Recipes are loaded, saved and/or edited by following the procedures detailed below:

From the MAIN MENU touch the **FECIPE** button, if the Recipe Editing function is locked a password is required to bring up the Recipe Maintenance screen. The default password is "0".

**SCREEN 4-4** 

| RECIPE MAINTENANCE |                |                |  |  |  |
|--------------------|----------------|----------------|--|--|--|
| LOAD<br>RECIPE     | SAVE<br>RECIPE | EDIT<br>RECIPE |  |  |  |
|                    |                | MAIN           |  |  |  |

The three options on this screen are for loading, saving and editing a recipe. All three selections require a security password to be entered if recipe editing is not unlocked. Loading and saving are discussed in section 4.2.3.2 and 4.2.3.3.

#### 4.2.3.2 LOAD RECIPE

Touch the button and the following screen will appear.

**SCREEN 4-5** 

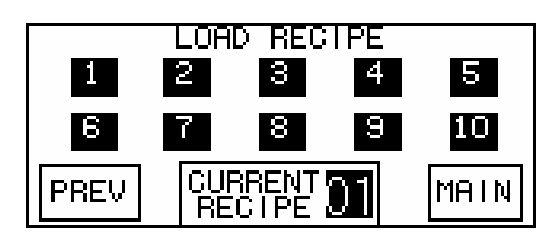

Recipes are loaded (recalled) by touching the number of the desired recipe and waiting for the Current Recipe number located at the bottom of the screen to change to the selected recipe. If the number of the current recipe and the desired recipe are the same a pause of 2-3 seconds should be a sufficient wait period. After the number has changed to the correct recipe, return to the MAIN MENU to perform other function (i.e. enter Auto Mode) or touch the  $\frac{|PREV|}{|PREV|}$  button to return to the Recipe Maintenance screen to edit the selected recipe.

#### 4.2.3.3 <u>SAVE RECIPE</u>

Touch the button and the following screen will appear.

SCREEN 4-6

| SAVE RECIPE |   |        |   |      |  |  |
|-------------|---|--------|---|------|--|--|
| 1           | 2 | 3      | 4 | 5    |  |  |
| 6           | 7 | 8      | 9 | 10   |  |  |
| PREV        | 8 | SAVING | j | MAIN |  |  |

Recipes are saved (stored to memory) by touching the number of the recipe to be saved and waiting for the word **SHVING**, located at the bottom of the screen to stop flashing. After **SHVING** has stopped flashing, return to the MAIN MENU to perform other function (i.e. enter Auto Mode) or touch the **PREV** button to return to the Recipe Maintenance screen to edit the selected recipe.

**NOTE:** If changes are made to a recipe the changes are not automatically saved. The above procedure should be performed if changes have been made and need to be stored for later use.

#### 4.2.3.4 <u>EDIT A RECIPE</u>

Touch the RECIPE button and the following screen will appear.

SCREEN 4-7

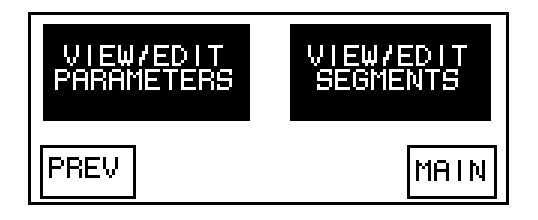

From this screen select to edit the basic recipe parameters or the segment parameters.

#### 4.2.3.5 EDITING BASIC RECIPE PARAMETERS

Touch the button to edit the basic recipe parameters. The screen to enter the number of segments the recipe should contain will appear as shown below.

Touch the 01 button and enter the desired number of segments for the recipe.

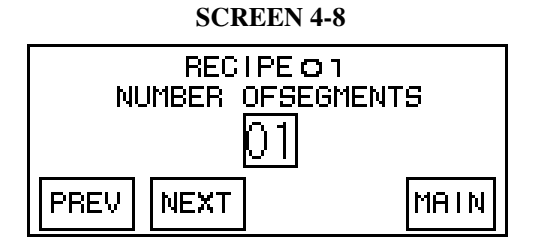

After the number is entered touch the NEXT button to proceed to the press closing speed screen as shown.

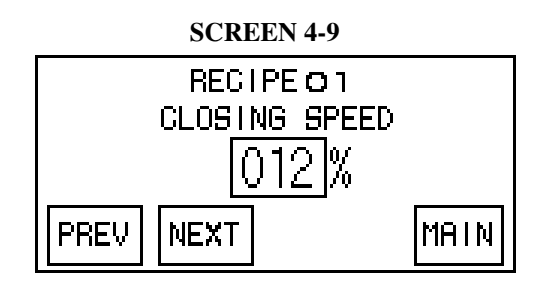

Touch the 012 button to enter the desired press closing speed. This is the speed the press will close at until the slow down proximity switch is activated. The button will contain the previously entered value when this screen is first displayed.

After the number is entered touch the  $\boxed{NEXT}$  button to proceed to the bump enable screen if bumping is enabled in the general setup screen. If bumping is disabled in the general setup screen then the  $\boxed{NEXT}$  button will return to the edit parameters screen.

The bump enable screen is shown below and allows bumping to be turned ON or OFF for the entire recipe. If bumping is OFF, no bump setup screens will appear during basic recipe parameter setup or segment parameter setup.

#### SCREEN 4-10

SCREEN 4-11

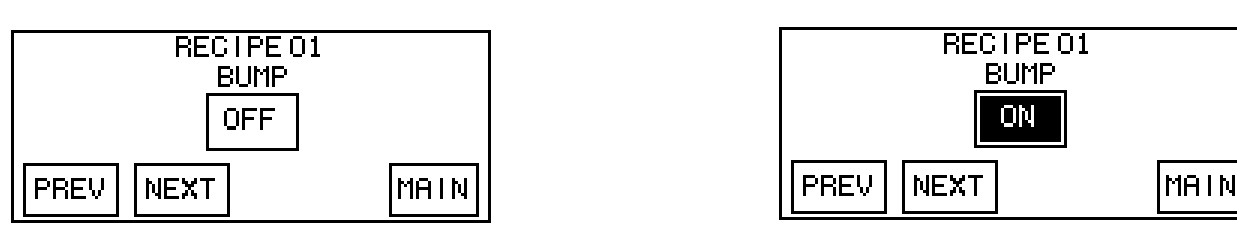

Touch the OFF button to turn recipe bumping ON or if it is already enabled press the web button to turn bumping OFF.

Touch the **NEXT** button to proceed to the bump setup screen if bumping was enabled in the last step or return to the edit parameters screen if bumping was disabled.

If bumping is enabled for the recipe the bump setup screen will appear and is shown below.

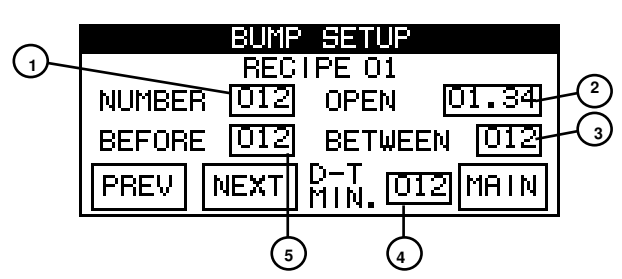

#### SCREEN 4-12

This screen shows the bumping parameters that will be used any time a bump is programmed into a segment. Parameters that can be entered on this screen are discussed below:

- 1. Touch this button to change the number of bumps that will be performed any time a bump is enabled in a segment.
- 2. Touch this button to change the bump open time. This is the amount of time that the press will open for before it starts to close again. This value allows time to be entered in seconds with 2 decimal place accuracy.
- 3. Touch this button to change the time between successive bumps.
- 4. This represents the minimum dwell time value that results from the bump settings that are currently entered. It is a calculated number that includes the total number of bumps and the timing before and between those bumps. If a dwell time value less than this value is entered in a segment that has a bump sequence enable, the press will not complete the automatic cycle properly.
- 5. Touch this button to change the time before the first bump of the sequence.

#### 4.2.3.6 EDITING SEGMENT PARAMETERS

VIEW/EDIT SEGMENTS

Touch the **SEGMENTS** button to edit the segment parameter and the screen to select the number of segment within the recipe that needs to be edited.

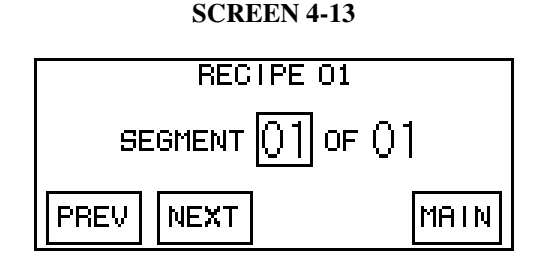

Touch the D1 button and enter the desired number for the segment to be edited. After the segment number is entered touch the  $\fbox{NEXT}$  button to start the editing process. If the all the segments need to be reviewed, edited or created for the first time just touch the  $\fbox{NEXT}$  button without changing the segment number.

The first segment parameter screen allows the selection of the segment mode. Segments can operate based on either Force or Temperature. Force-based segments use the Force setpoint as the start condition for the Dwell Timer. Temperature-based segments use the temperature setpoints as the start condition for the Dwell Timer. The screens are shown below; touching the FORCE or TEMP button will change the mode to the alternate option.

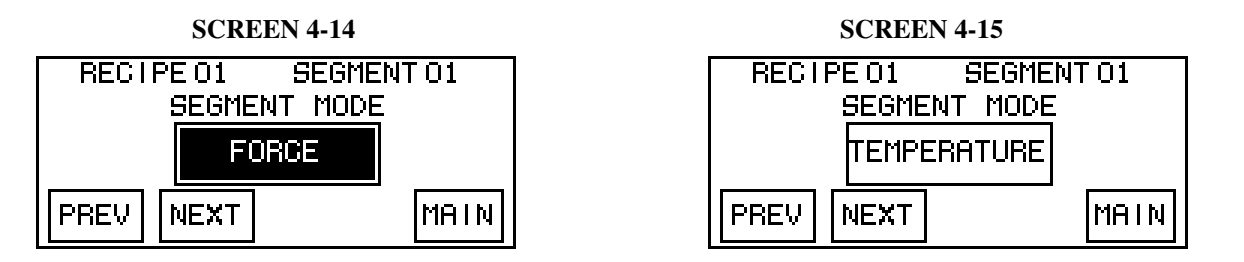

After the mode has been selected as desired touch the  $\boxed{\text{NEXT}}$  button to proceed to the screen to enter the force and change the display units.

#### **SCREEN 4-16**

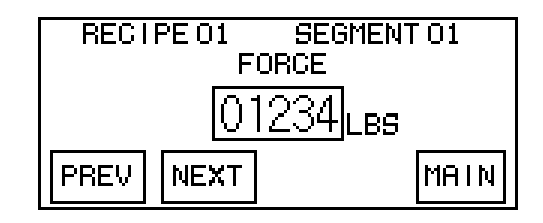

Touch the **WPEP** button to enter the desired force setpoint for the current segment which is shown at the top of the screen. The display unit can be change by touching the word FORCE repeatedly. Every time this area of the screen is touched the unit of measure will change in the following rotation: LBS - TON - KGS - mET. The abbreviations represent pounds, tons, kilograms and tonnes respectively.

After the force setpoint has been changed or if no change is necessary touch the  $\boxed{NEXT}$  button to proceed to the next screen and select whether bumping in the segment is needed. If bumping is disabled in the general setup screen or turned OFF for the recipe then the  $\boxed{NEXT}$  button will display the Dwell Time entry screen.

The bump enable screen is shown below and allows bumping to be turned ON or OFF for the current segment. If bumping is OFF, no bump setup screens will appear during basic recipe parameter setup or segment parameter setup.

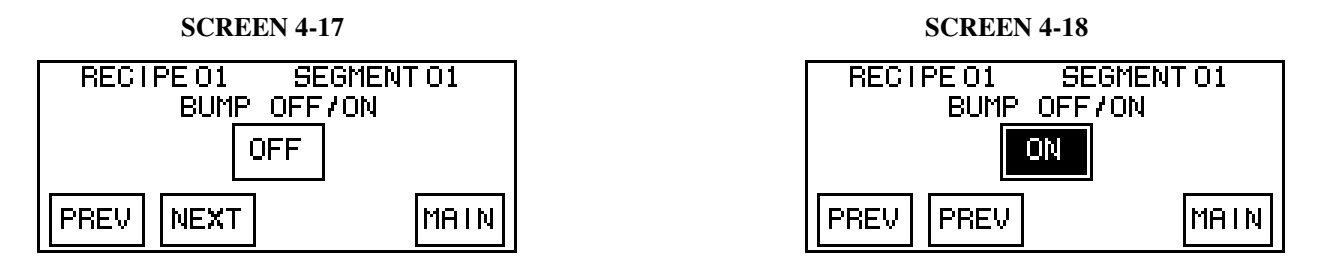

Touch the first button to turn segment bumping ON or if it is already enabled press the button to turn bumping OFF.

Touch the **NEXT** button to proceed to Dwell Time entry screen. If bumping was enabled in the last step, the screen on the left will appear. If bumping is disabled as detailed above, the screen on the right will appear.

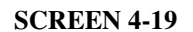

## RECIPE 01 SEGMENT 01 DWELL TIME DWELL O:O1:O1 012 secs PREV NEXT MAIN

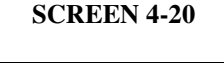

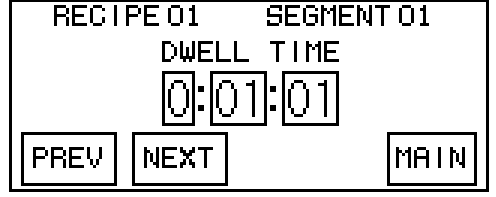

The dwell time is entered by touching the appropriate time value box. The boxes represent the following time values:

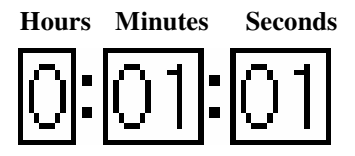

Touch the Hours number if the segment dwell time needs a value for hours and repeat this process for the Minutes and Seconds values. For example, a Dwell Time of 1 hour, 20 minutes and 45 seconds would be entered as a 1 in the hours box, a 20 in the minutes box and a 45 in the seconds box. Dwell Times expressed only in seconds will need to be converted to an H:MM:SS format for entry in this screen. For example, a Dwell time of 450 seconds would be entered as 7 minutes and 30 seconds.

If bumping is enabled, the Dwell Time entry screen will show a value for the minimum Dwell Time that can be entered to assure the bumping sequence completes fully before the Dwell Timer expires. When this screen is initially displayed the minimum Dwell Time will automatically be entered into the Dwell Timer values.

Touch the **NEXT** button to proceed to the Temperature Setpoint entry screen shown below:

| RECIE<br>TEMPE | 201 SEGMEN<br>RATURE SETPOI<br>PLTN 1 <u>012</u> F<br>PLTN 2 <u>012</u> F | T O1<br>NTS |
|----------------|---------------------------------------------------------------------------|-------------|
| PREV           | NEXT SEGMENT                                                              | MAIN        |

SCREEN 4-21

Touch the 012 button next to the Platen Temperature that needs to be changed and enter the desired value.

When the temperature values have been entered touch the NEXT SEGMENT button to return to the screen that allows the user to select the segment to be edited. The number in the box will be incremented to the next sequential number to allow for faster segment editing.

At any point in the process of editing segment parameter data the user can stop following the editing sequence and return to the main screen. The data that has been entered up to that point has been saved in the "working recipe" and can be used in the Automatic Cycle. For example, if a recipe has 20 segments and only segment 2 needs to be modified, view and edit only segment 2. This should speed up the editing process and reduce the chance for errors in recipes.

#### 4.2.4 <u>SETUP</u>

Select the Setup screen on the HMI from the Main Menu screen.

| SETUP             |      |
|-------------------|------|
| GENERAL<br>SETUP  |      |
| SECURITY<br>SETUP | MAIN |

## SCREEN 4-22

#### 4.2.4.1 GENERAL SETUP

Select the General Setup screen on the HMI from the Setup screen.

Touch the General Setup screens. The first of which is displayed below:

#### SCREEN 4-23

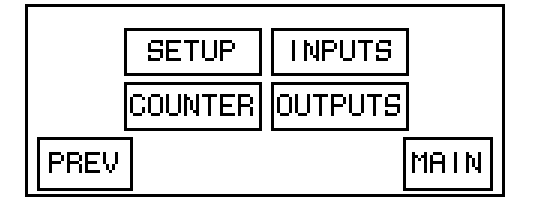

This screen shows options for entering setup, counter, inputs and outputs.

Touch the SETUP button to display the first Setup screen as shown below:

| C00            | LING/BU     | JMP ENABLE            |
|----------------|-------------|-----------------------|
| COOL II<br>OFF | NG BU<br>OF | MP ADJUST<br>F PREACT |
| PREV           | NEXT        | MAIN                  |

SCREEN 4-24

This screen allows the user to turn cooling and bump on or off for the press. This will disable the desired function totally and any screen that has a reference to the disabled function will not have that functionality. The functions are enabled or disabled by pressing the word OFF or ON located below the function name.

The **PREACT** button allows the user with the entry of the appropriate password to adjust important pump control parameters. This is a function that should only be performed with the assistance of the Carver, Inc. Service Department.

Touch the NEXT button to proceed to the next general setup screen, shown below:

| TEMP                         | Deadban | d and | PURGE |
|------------------------------|---------|-------|-------|
| TEMP. PURGE<br>DEADBAND TIME |         |       |       |
| +                            | /- 01 F | 0125  | ĒC    |
| PREV                         | NEXT    |       | MAIN  |

SCREEN 4-25

This screen allows the user to change the temperature dead band and the cooling purge time.

The Temperature Dead band controls how close the actual platens temperatures have to be with respect to the setpoint temperatures to satisfy the start condition for temperature-based segments. If a heating segment (temperature setpoint increases from one segment to the next) is initiated, the actual temperatures have to reach the setpoint temperatures and before the start condition will be satisfied. If a cooling segment (temperature setpoint decreases from one segment to the next) is initiated, the number of degrees shown by this number of the setpoint to satisfy the start condition of a temperature-based segment. If the symbol  $\mathbf{F}$  or  $\mathbf{C}$  is touched the unit of measure can be changed from Fahrenheit to Celsius and vice versa.

The Purge Time value indicates the amount of time that the press will energize the AIR valve solenoid after water has been requested for a cooling segment. The air is used to purge the water from the platen cooling passages before heat is applied to the platens again. If this value is changed from the factory set value the heating uniformity characteristics of the platen package will be compromised. Consult the Carver, Inc. Service Department for more information.

If purging is active, on the Manual screen (Screen 4-3) the AIR indicator will flash and on the Auto screen (Screen 4-2) the Cooling indicator 🖸 will flash.

| CAUTION: | CARVER, INC. recommends a minimum of 45 seconds Air Purge. This is to purge any residual                |
|----------|----------------------------------------------------------------------------------------------------|
|          | water from the platen cooling cores. Failure to do so can result in slower platen heat up time and will |
|          | turn residual water to steam if the temperature setpoint is high enough.                                |

Touch the MAIN button to return to the Main Menu screen.

#### 4.2.4.2 <u>COUNTER</u>

Touch the COUNTER button on the General Setup Screen (Screen 4-23) to display Automatic Cycle Counter screen, shown below:

#### SCREEN 4-26

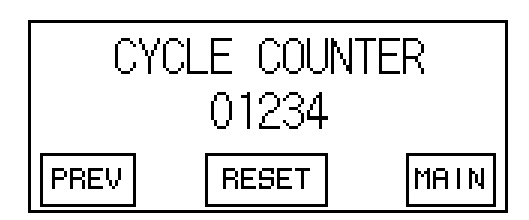

This screen displays the number of automatic cycles that have been completed on the press since the last time the counter was reset. If the user needs to reset this counter touch the **PESET** button and the counter reset verification screen will appear.

#### SCREEN 4-27

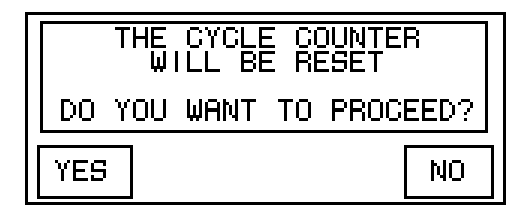

Touch the  $\boxed{\text{YES}}$  button and the Cycle Counter screen will be displayed with the counter value set to zero. Touch the  $\boxed{\text{NO}}$  button and the Cycle Counter screen will be displayed with the counter value unchanged. Touch the MAIN button to return to the Main Menu screen.

#### 4.2.4.3 <u>INPUTS</u>

Touch the INPUTE button on the General Setup Menu to access screens that display the status of the discrete and analog inputs that are used on the press. The Inputs Menu screen is shown below.

#### SCREEN 4-28

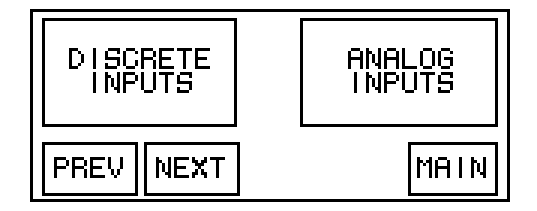

Touch the button to display the screen that shows the first four discrete inputs (shown below on the left), whether they are ON or OFF and a description of the function of that input. Touch the NEXT button to display the next four discrete inputs (shown below on the right).

#### **SCREEN 4-29**

| D            |     |       | NPUT   | 7(0)2 <b>00</b> 1(0); |   |
|--------------|-----|-------|--------|-----------------------|---|
| X001         | OFF | ]CLAM | P CLOS | SE PB2                |   |
| X01[         | OFF | ]CLAM | P CLOS | SE PB3                |   |
| X02[         | OFF | DCLAM | A OPEN | V PB1                 |   |
| <b>X</b> 03[ | OFF | DOOR  | CLOSE  | ED DS-1               |   |
| PRE          | .V  | NEXT  |        | MAI                   | Ν |

#### SCREEN 4-30

| D    | SCRETE NPUT MON    |      |
|------|--------------------|------|
| X041 | OFF HEAT POWER OF  | CR1  |
| X05( | OFF JSLOW DOWN PRS | 5-1  |
| X06[ | OFF JSPARE         |      |
| X07[ | OFF JSPARE         |      |
| PRE  | IV NEXT            | MAIN |

Touch the MAIN button to return to the Main Menu screen.

Touch the button to display the screen that shows the first four Analog inputs (shown below on the left), whether they are ON or OFF and a description of the function of that input. Touch the NEXT button to display the next four analog inputs (shown below on the right).

#### SCREEN 4-31

| HNALOG INPUT MONITOR    |
|-------------------------|
| CH1 01234 PRESSURE XDCR |
| CH2 01234 PLATEN 1 TEMP |
| CH3 01234 PLATEN 2 TEMP |
| CH4 01234 SPARE         |
| PREV NEXT MAIN          |

SCREEN 4-32

| <u>ANALOG INPUT M</u> | ONITOR |
|-----------------------|--------|
| CH5 01234 SPARE       |        |
| CH6 01234 SPARE       |        |
| CH7 01234 SPARE       |        |
| CH8 01234 SPARE       |        |
| PREV NEXT             | MAIN   |

Touch the  $\boxed{\text{MAIN}}$  button to return to the Main Menu screen.

#### 4.2.4.4 <u>OUTPUTS</u>

Touch the OUTPUTE button on the General Setup Menu and the user can access screens that display the status of the discrete and analog outputs that are used on the press. The Outputs Menu screen is shown below.

#### SCREEN 4-33

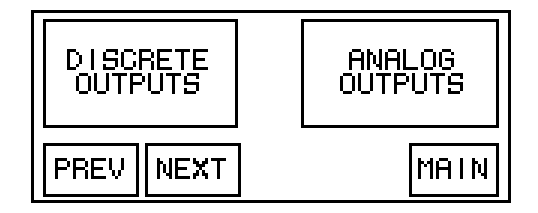

Touch the  $\boxed{\text{NEXT}}$  button to display the screen that shows the first four discrete outputs (shown below on the left), whether they are ON or OFF and a description of the function of that output. Touch the  $\boxed{\text{NEXT}}$  button to display the next four discrete outputs (shown below on the right).

#### SCREEN 4-34

| DISCH | ETE OU | TPUT MO | INITOR  |
|-------|--------|---------|---------|
| YOO   | WATER  | VALVE   | SOL1    |
| Y01   | AIR V  | ALVE    | SOL2    |
| Y02   | VENT   | VALVE   | SOL3    |
| Y03   | PLATE  | N 1 HEF | AT SSR1 |
| PREV  | NEXT   |         | MAIN    |

#### SCREEN 4-35

| DISCF | ETE OUTPUT MOI      | 41 TOR |
|-------|---------------------|--------|
| Y04   | <u>PLATEN 2 HEA</u> | T SSR2 |
| Y05   | HEAT ENABLE         | HC1    |
| Y06   | SPARE               |        |
| Y07   | DRIVE INHIBI        | Τ      |
| PREV  | NEXT                | MAIN   |

Touch the MAIN button to return to the Main Menu screen.

Touch the *total a description of the function of the function* 

#### SCREEN 4-36

| ANALOIS OUTPUT     | <u>MONITOR</u> |
|--------------------|----------------|
| CH1 01234 MOTOR CT | RL SPEED       |
| CH2 01234 SPARE    |                |
| CH3 01234 SPARE    |                |
| CH4 01234 SPARE    |                |
| PREV NEXT          | MAIN           |

### 4.2.4.5 SECURITY SETUP

Touch the Security button on the Setup Menu; enter the default password "1" to bring up the Security Setup screen shown below:

#### SCREEN 4-37

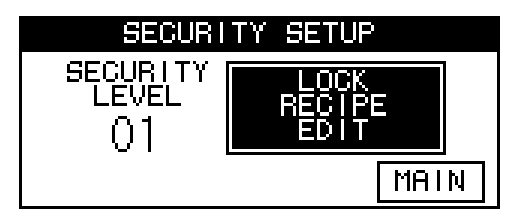

This screen allows the user to either lock or unlock recipe editing and other Security Level 1 functions.

Touching the will change the security level from level 00 to 01 and vice versa. If recipe editing is locked a password (default password is "0") will be required to enter the recipe parameter editing screens and general setup screens. If recipe editing is unlocked these functions will be available to any user of the press without entering a password.

Touch the MAIN button to return to the Main Menu screen.

#### 4.2.5 <u>ALARM BANNERS</u>

The alarm banner will be displayed on the HMI when an alarm condition becomes active. The banner will automatically disappear when the alarm condition no longer exists. The following is a list of the alarm banners.

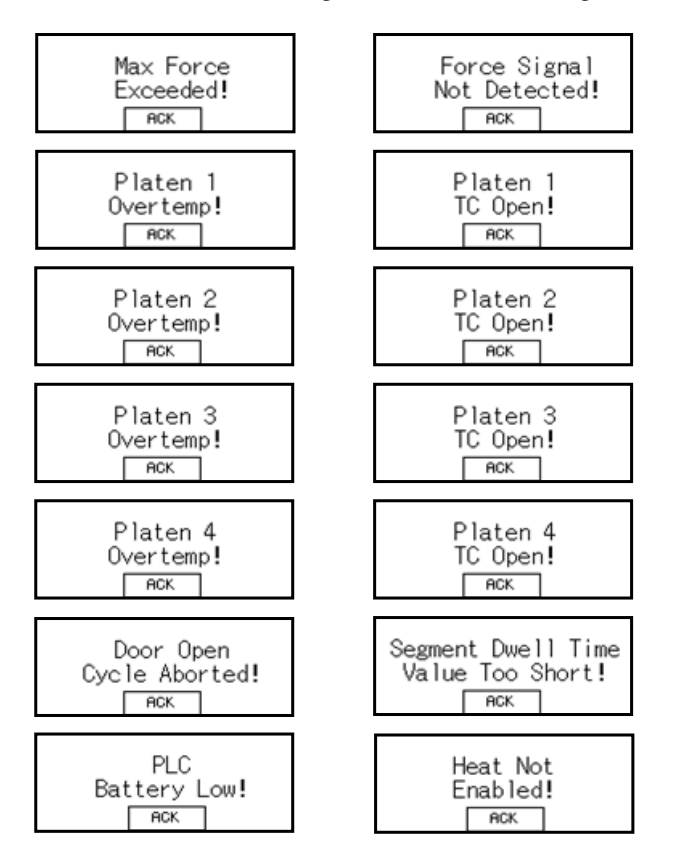

## 4.3 <u>"SLOW DOWN" PROXIMITY SWITCH ADJUSTMENT</u>

Adjust the "SLOWDOWN" proximity switch by sliding the switch until the light on the proximity switch is illuminated. Position the "SLOWDOWN" proximity switch at the location where the slowdown sequence is to begin, typically 1/8" before mold contact is made.

## 4.4 <u>AUTO SERIES NE CONTROL SYSTEM PROGRAMMING MENU STRUCTURE</u>

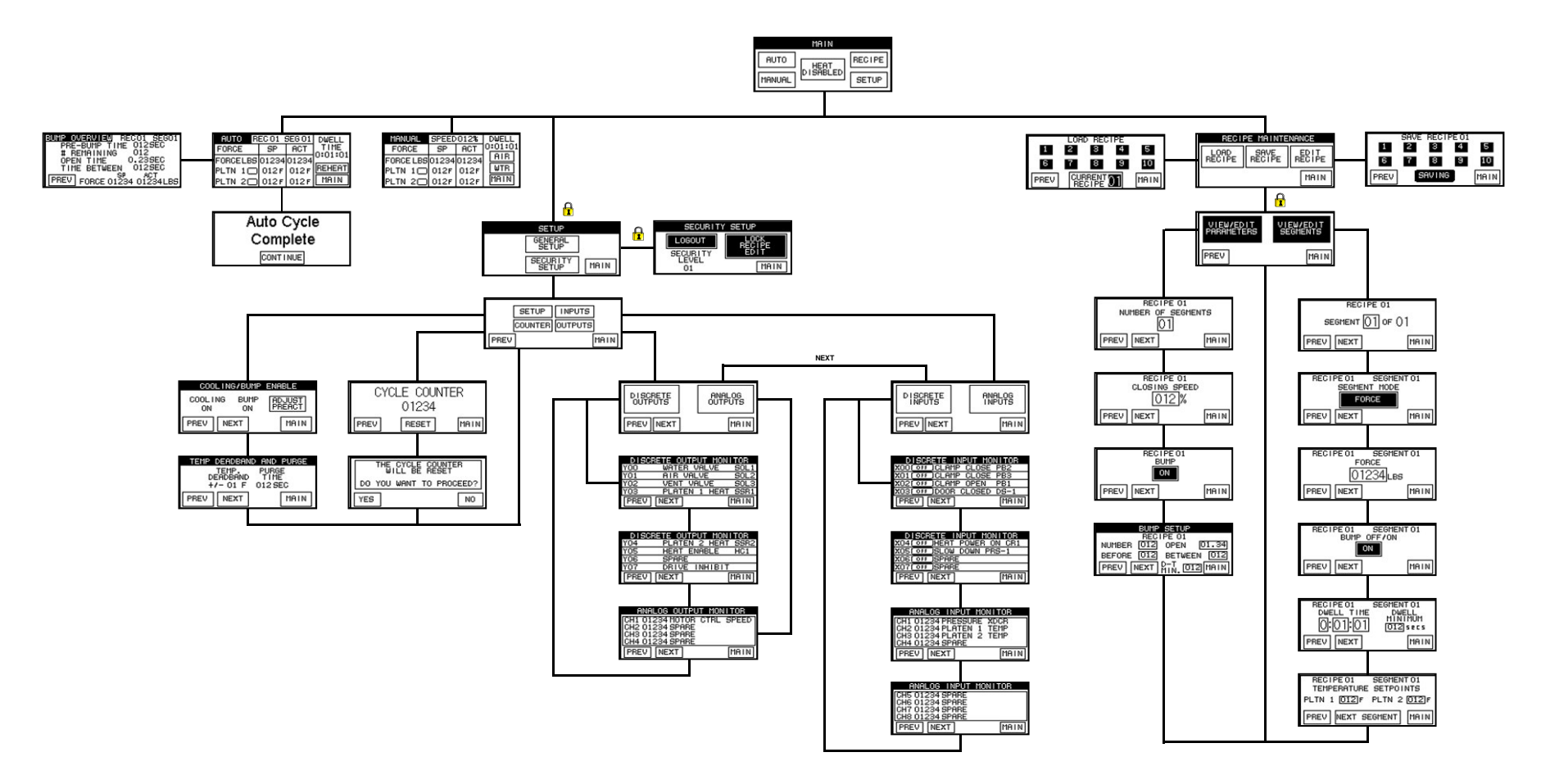

## **SECTION FIVE**

### 5.1 **OPERATOR SAFETY**

- 1. An integral safety shield is included for safe operation of your press.
- 2. The operator should wear safety glasses or a face shield when performing operations under high load conditions to prevent eye or face injury should a test specimen burst and scatter.
- 3. When using caustic or acid test specimens, a face shield, apron and rubber gloves should be used for the protection of the operator.
- 4. The testing apparatus or test specimen must be centered on the press platen. This will prevent tilting of the platen and possible ejection of the work piece under pressure. Always avoid uneven loading of the material being pressed. Locator plates are available on request.
- 5. Please read the enclosed, **"SAFETY...IT'S EVERYONES' BUSINESS"** manual for important <u>SAFETY</u> <u>INFORMATION</u> for everyone in your company who will have access to hydraulic press equipment.

#### **IMPORTANT:** CARVER, INC. recommends bolting the press to a work table whenever possible.

### 5.2 AUTO MODE SEQUENCE OF OPERATION

In Auto Mode, a cycle consists of the following:

- 1. Select a recipe or modify the "working recipe" to perform as desired. This procedure is explained in section 4.2.3
- 2. Select the AUTO mode screen on the HMI. The functions on the AUTO screen are discussed in section 4.2.1.

| AUTO RECO1 SEG 01 |       |       | DWELL  |
|-------------------|-------|-------|--------|
| FORCE             | SP    | ACT   |        |
| FORCELBS          | 01234 | 01234 |        |
| PLTN 1            | 012F  | 012 F | REHEAT |
| PLTN 2            | 012F  | 012F  | MAIN   |

SCREEN 4-2

- 3. Close shield door.
- 4. Press the CLOSE buttons simultaneously until the slow down proximity switch has been activated if either of the buttons are released before the proximity switch is activated, the press will open.
- 5. After the slow down proximity switch is ON the CLOSE buttons can be released and the cycle will continue.
- 6. The press will build force to the programmed setpoint of the first segment of the recipe, maintaining this setpoint by regeneration of the pressure when needed.
- 7. For Force-Based segments the press will hold the setpoint pressure for the dwell time specified for that segment. The dwell timer starts counting down when the force setpoint is reached.

For Temperature-Based segments the press will hold the pressure, but the dwell timer will start counting down when the setpoint temperatures for the platens are reached.

- 8. The press will repeat these steps for the remaining segments and then open.
- 9. If the Auto Cycle was fully completed an Auto Cycle Complete screen will appear on the HMI. If the cycle is stopped by pressing the OPEN pushbutton, opening the safety door or leaving the AUTO screen the Auto Cycle Complete screen will not appear.

Note: When selecting settings on the HMI be sure to press the required area gently but firmly and do not use a tapping motion. Tapping will not reliably activate the touched portion of the screen.

IMPORTANT: Do not vent steam line with copper or plastic. Use only steel pipe and install to standard steam specifications.
The outlet manifold <u>must be plumbed downward</u> to drain the platens properly. If the manifold is plumbed upward, CARVER, INC. recommends the use of a check valve to eliminate backflow into the platens and a pump to recirculate the drain water.
CARVER, INC. will not guarantee proper cooling if the drain is not plumbed according to CARVER, INC. recommendations.
A pressure gauge and regulator are recommended components for your plant air supply.
A manual shutoff valve in each line will aid in future maintenance procedures.

**IMPORTANT:** An air purge will complete its specified time regardless of dwell time expiring and the start of the next segment.

**WARNING:** If your press has the safety shield interlock option, opening the safety door will have the same result as depressing the "OPEN" pushbutton. CARVER INC, recommends, however, that the "open" pushbutton be used to open the press before the safety shield is opened The cycle abort screen will be displayed..

## 5.3 MANUAL MODE SEQUENCE OF OPERATION

Select the MANUAL mode screen on the HMI. The functions on this screen have been discussed in section 4.2.2.

|           | SCREEN. | <b>+-</b> 3 |         |
|-----------|---------|-------------|---------|
| MANUAL    | SPEED   | 012%        | DWELL   |
| FORCE     | SP      | ACT         | 0:01:01 |
| FORCE TON | 01.34   | 01.34       |         |
| PLTN 1    | 012F    | 012F        | ₩TR     |
| PLTN 2    | 012F    | 012F        | MAIN    |

- 2. Set the desired force and temperature setpoints and whether the timer should start based on force or temperature.
- 3. Close shield door.
- 4. Press the CLOSE buttons simultaneously until the slow down proximity switch has been activated, (if either of these buttons are released before the proximity switch is activated, the press will open).
- 5. After the slow down proximity switch is ON the CLOSE buttons can be released and the cycle will continue.
- 6. The press will build force to the programmed setpoint of the first segment of the recipe, maintaining this setpoint by regeneration of the pressure when needed.

7. During Force-Based operation of the timer the press will hold the setpoint pressure and the dwell timer starts when the force setpoint is met and counts up until the cycle is stopped by pressing the OPEN pushbutton, opening the safety door or leaving the MANUAL screen.

During Temperature-Based operation the press will hold the pressure and the dwell timer will start counting up when the setpoint temperatures for the platens are reached. The timer will count until the cycle is stopped by pressing the OPEN pushbutton, opening the safety door or leaving the MANUAL screen.

**IMPORTANT:** If the platens are not preheated before the force setpoint is achieved, pressure overshoot will occur due to thermal expansion of the steel.

## **SECTION SIX**

## 6.1 <u>TEST RECIPES</u>

Some recipes may have data that was used to test the press prior to shipment. This data can be overwritten as needed.

## 6.2 <u>RECIPE RECORD SHEETS</u>

A Sample Recipe Record Sheet has been provided for your convenience in recording new recipes you program into your **CARVER** press (see next page).

**IMPORTANT:** CARVER, INC. recommends that each recipe programmed into your press be recorded.

#### SAMPLE RECIPE RECORD SHEET

## RECIPE NO. \_\_\_\_\_

#### GENERAL SETUP PARAMETERS

| COOLING OFF/ON            |  |
|---------------------------|--|
| <b>BUMP OFF/ON</b>        |  |
| TEMP. DEADBAND            |  |
| <b>COOLING PURGE TIME</b> |  |

| RECIPE PARAMETERS  |  |  |  |
|--------------------|--|--|--|
| NUMBER OF SEGMENTS |  |  |  |
| CLOSING SPEED      |  |  |  |
| <b>BUMP OFF/ON</b> |  |  |  |
| NUMBER OF BUMPS    |  |  |  |
| TIME BEFORE BUMP   |  |  |  |
| BUMP OPEN TIME     |  |  |  |
| TIME BETWEEN BUMPS |  |  |  |

| SEGMENT PARAMETERS |              |           |                |               |              |              |              |              |
|--------------------|--------------|-----------|----------------|---------------|--------------|--------------|--------------|--------------|
| SEG.<br>NO.        | SEG.<br>TYPE | FORCE SP. | BUMP<br>ON/OFF | DWELL<br>TIME | TEMP.<br>SP1 | TEMP.<br>SP2 | TEMP.<br>SP3 | TEMP.<br>SP4 |
|                    |              |           |                |               |              |              |              |              |
|                    |              |           |                |               |              |              |              |              |
|                    |              |           |                |               |              |              |              |              |
|                    |              |           |                |               |              |              |              |              |
|                    |              |           |                |               |              |              |              |              |
|                    |              |           |                |               |              |              |              |              |
|                    |              |           |                |               |              |              |              |              |
|                    |              |           |                |               |              |              |              |              |
|                    |              |           |                |               |              |              |              |              |
|                    |              |           |                |               |              |              |              |              |
|                    |              |           |                |               |              |              |              |              |
|                    |              |           |                |               |              |              |              |              |
|                    |              |           |                |               |              |              |              |              |
|                    |              |           |                |               |              |              |              |              |
|                    |              |           |                |               |              |              |              |              |
|                    |              |           |                |               |              |              |              |              |
|                    |              |           |                |               |              |              |              |              |
|                    |              |           |                |               |              |              |              |              |
|                    |              |           |                |               |              |              |              |              |
|                    |              |           |                |               |              |              |              |              |

Notes:

## 7.1 <u>CARVER, INC. AUTO SERIES PRESS PREVENTATIVE MAINTENANCE</u> <u>CHECKLIST</u>

**CARVER, INC.** recommends that the following preventative maintenance schedule be adhered to as closely as possible to provide a longer machine life and quality product.

INSPECTION DATE: \_\_\_\_\_

Model #

Serial #

|                              |      |    |      |    |      |    |      | -  |
|------------------------------|------|----|------|----|------|----|------|----|
| WEEKLY INSPECTION            | WK 1 | BY | WK 2 | BY | WK 3 | BY | WK 4 | BY |
| Check column nuts to make    |      |    |      |    |      |    |      |    |
| sure they are tight.         |      |    |      |    |      |    |      |    |
| Check Platen mounting cap    |      |    |      |    |      |    |      |    |
| screws to make sure they are |      |    |      |    |      |    |      |    |
| tight.                       |      |    |      |    |      |    |      |    |

| MONTHLY INSPECTION                                                                          | PERFORMED BY | DATE |
|---------------------------------------------------------------------------------------------|--------------|------|
| Disconnect and lock out power.<br>Check heater elements for<br>continuity with an ohmmeter. |              |      |
| Check platen temperature tracking with an external pyrometer.                               |              | / /  |
| Check hydraulic oil level.                                                                  |              | / /  |

| YEARLY INSPECTION             | DATE OF LAST<br>INSPECTION | NEXT SCHEDULED<br>INSPECTION |
|-------------------------------|----------------------------|------------------------------|
| *Replace hydraulic oil        |                            |                              |
| *Calibrate Pressure Indicator |                            |                              |
| *Level Platens                |                            |                              |

\*Should be performed by **CARVER**, **INC**. Service Technician.

## 7.2 TROUBLESHOOTING

| CONDITION                                                  | POSSIBLE CAUSE                                     | CORRECTION                           |
|------------------------------------------------------------|----------------------------------------------------|--------------------------------------|
| Heating Platen does not<br>have uniform heat distribution. | Defective cartridge heater.                        | Locate and replace defective heater. |
|                                                            | Wrong voltage or wattage heater.                   | Replace with correct heater.         |
|                                                            | Residual water in platen cooling                   | Purge residual water from platen     |
|                                                            | cores.                                             | cores with compressed air.           |
| Heating platens do not reach                               | Thermocouple not fully engaged in                  | Push Thermocouple in tight and       |
| temperature setpoint.                                      | platen.                                            | secure bayonet fitting.              |
|                                                            | Thermocouple lead connections                      | Secure connections.                  |
|                                                            | loose.                                             |                                      |
|                                                            | Defective Thermocouple.                            | Replace defective Thermocouple.      |
|                                                            | Bad heater lead connection.                        | Repair connection                    |
|                                                            | Defective or burned out heater                     | Locate and replace defective heater. |
| Heating platens do not heat.                               | Temperature control setpoint is                    | Adjust setpoint.                     |
|                                                            | lower than current platen                          |                                      |
|                                                            | temperature.                                       |                                      |
|                                                            | Blown heater fuses.                                | Replace heater fuses.                |
|                                                            | Defective heat relay.                              | Replace heat relay.                  |
|                                                            | Defective heater wiring.                           | Repair wiring.                       |
| OIT does not illuminate                                    | No power or wrong voltage supplied                 | Voltage must be within 10% of        |
|                                                            | to unit.                                           | voltage as stamped on electrical     |
|                                                            |                                                    | identification tag.                  |
|                                                            | Blown control power fuse.                          | Replace control power fuse.          |
|                                                            | Defective disconnect switch.                       | Replace defective switch.            |
| Press will not close. (Power is on)                        | No force parameter entered.                        | Enter valve for force parameter.     |
|                                                            | Blown motor fuse.                                  | Replace defective fuse.              |
|                                                            |                                                    |                                      |
| Press Closes Slow                                          | Slow Close proximity switch not adjusted correctly | Adjust Slow Close proximity switch   |

PRODUCT NAME

### 8.1 <u>RECOMMENDED HYDRAULIC OILS FOR CARVER PRESSES</u>

The hydraulic fluid is a special grade which conforms to MIL-SPEC #17672-A.

**CARVER** Special Hydraulic Fluid (Catalog #2170) is supplied in sealed one pint or five gallon containers. Contact **CARVER, INC**. Parts Department for information.

A premium grade of mineral base, high pressure, hydraulic oil with anti-wear and anti-foaming additives with an ISO viscosity rating of 32 cSt (Centistokes) at 40°C (105°F) to 49°C (120°F) with equivalent or greater specification of the oil listed below, can be used, provided it is filtered through a 10 micron absolute filter, prior to being added to the hydraulic reservoir.

**IMPORTANT:** <u>Do not</u> use fire retardant ester based oils, transmission fluid, brake fluid, or water-glycol mixes. Always add <u>clean</u> oil to the reservoir from a <u>clean</u> container through a 10 Micron absolute filter.

WARNING: If any oil is used other than CARVER #2170 and is not filtered through a 10 MICRON ABSOLUTE FILTER before being placed into the hydraulic reservoir, the WARRANTY MAY BE VOID.

#### **SUPPLIER**

#### **RECOMMENDED HYDRAULIC OIL**

# 

## **SECTION NINE**

## **ACCESSORY EQUIPMENT**

Thank you for the opportunity to supply **CARVER** equipment for your requirements. If there are any questions regarding the operation of this press or other **CARVER** accessories, please contact us for assistance.

CARVER offers a wide range of accessory equipment to satisfy your specific application(s).

| Swivel Bearing Plates  | Tile Molds                 | Heated Platens |
|------------------------|----------------------------|----------------|
| Heating/cooling Plates | Pharmaceutical Die Holders | Filter Pads    |
| Kbr Buffer Plates      | Test Cylinders             | Blotters       |
| Polished Plates        | Heated Test Cylinders      | Cage Equipment |
| Color Dispersion Molds | Gauge Damper Kit           | Pressure Cells |

Low Range Gauges

#### (MOST ACCESSORIES AVAILABLE FROM STOCK)

Our Applications Group can also be of assistance with custom instrumentation and special accessories for your application.

#### **OTHER CARVER EQUIPMENT**

Manual Pellet Presses

Laminating Presses

Laboratory Chillers Rubber Stamp Presses Custom Hydraulic Presses & Systems AutoPellet Presses

For more details on available equipment and accessories, please refer to the CARVER catalog supplied with this Manual.

## 10.1 <u>TECHNICAL ASSISTANCE</u>

#### CARVER, INC. PARTS DEPARTMENT

Call from 8:00 a.m. to 4:30 p.m., Eastern Standard Time (260) 563-7577

The Parts Department at **CARVER**, **INC.** is ready to provide the parts to keep your equipment up and running. Original replacement parts ensure operation at design specifications. **Please have the model and serial number of your equipment available when you call.** Consult the customer parts list included in your information packet for replacement part numbers.

> CARVER, INC. SERVICE DEPARTMENT Call from 8:00 a.m. to 4:30 p.m., Eastern Standard Time (260) 563-7577

**CARVER, INC.** has a qualified Service Department ready to install, start up, or service your press. Preventative maintenance contracts and gauge calibration services are also available for most products.

#### CARVER, INC. SALES DEPARTMENT

Call from 8:00 a.m. to 4:30 p.m., Eastern Standard Time

(260) 563-7577

**CARVER** products are sold through a worldwide network of independent sales representatives and distributors as well as in-house sales personnel. Contact our Sales Department for the name of the sales representative or distributor nearest you.

### **10.2 <u>RETURNED MATERIAL POLICY</u>**

#### **CREDIT RETURNS**

- 1. <u>Prior</u> to the return of any material, **CARVER**, **INC. must give authorization.** A RMA number will be assigned for the equipment to be returned.
- 2. Reason for requesting the return must be given.
- 3. <u>ALL</u> returned material purchased from **CARVER**, **INC.** returned is subject to 15% (\$75.00 minimum) restocking charge.
- 4. <u>ALL</u> returns are to be shipped <u>prepaid</u>.
- 5. The invoice number and date or purchase order number and date must be supplied.
- 6. No credit will be issued for material that is not within the manufacturer's warranty period and/or in new and unused condition, suitable for resale.
- 7. <u>ALL</u> items will be subject to review of **CARVER'S** inventory on hand, before return authorization will be granted.

## **SECTION ELEVEN**

### 11.1 WARRANTY RETURNS

- 1. <u>Prior</u> to the return of any material, **CARVER**, **INC** must give authorization. A RMA number will be assigned for the equipment to be returned.
- 2. Reason for requesting the return must be given.
- 3. <u>All</u> returns are to be shipped <u>prepaid</u>.
- 4. The invoice number and date or purchase order number, serial # and date must be supplied.
- 5. After inspecting the material, a replacement or credit will be given, at **CARVER'S** discretion. <u>If</u> the item is found to be defective in materials or workmanship, and it was manufactured by **CARVER, INC.**, purchased components are covered under their specific warranty terms.

## 11.2 WARRANTY

**CARVER, INC.** warrants all equipment we manufacture to be free from defects in workmanship and materials when used under recommended conditions. The Company's obligation under this warranty is limited to those parts which, within twelve (12) months from delivery of equipment to original purchaser, are returned to the factory with transportation prepaid, and upon examination shall disclose them to be defective.

**CARVER** neither assumes, nor authorizes any other persons to assume, any liability in connection with the sale of its equipment except under the conditions of this warranty.

This warranty does not cover any labor charges for replacement of parts, adjustment, repair, or any other work done. This warranty shall not apply to any apparatus, which in our opinion has been subjected to misuse, negligence, or pressures in excess of the limits recommended, or which shall have been repaired or altered outside of the factory.

Replacement of defective material(s) will be FOB the **CARVER**, **INC.** factory. Replacement of component parts not manufactured by **CARVER**, **INC.** will be limited to the warranty of the manufacturer of such parts.